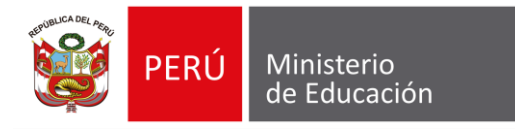

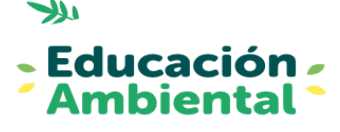

## Reporte de la conformación de la "Brigada de educación ambiental y gestión del riesgo de desastres".

PASO A PASO 2024

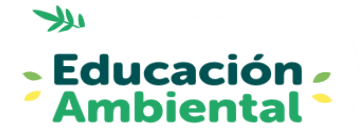

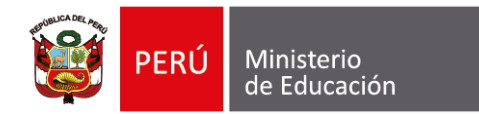

## SIGLAS QUE ENCONTRARÁS EN EL SIMON

| PM       | Plan de monitoreo                                         |
|----------|-----------------------------------------------------------|
| BCC      | Brigadista de cambio climático                            |
| BSA      | Brigadista de salud y primeros auxilios                   |
| BSE      | Brigadista de soporte socioemocional y actividades lúdica |
| BEC      | Brigadista de ecoeficiencia                               |
| BPB      | Brigadista de protección de la biodiversidad              |
| BSP      | Brigadista de seguridad y protección                      |
| BSV      | Brigadista de señalización y evacuación                   |
| BCI      | Brigadista contra incendios                               |
| RD       | Resolución directoral                                     |
| EA y GRD | Educación ambiental y gestión del riesgo de desastres     |

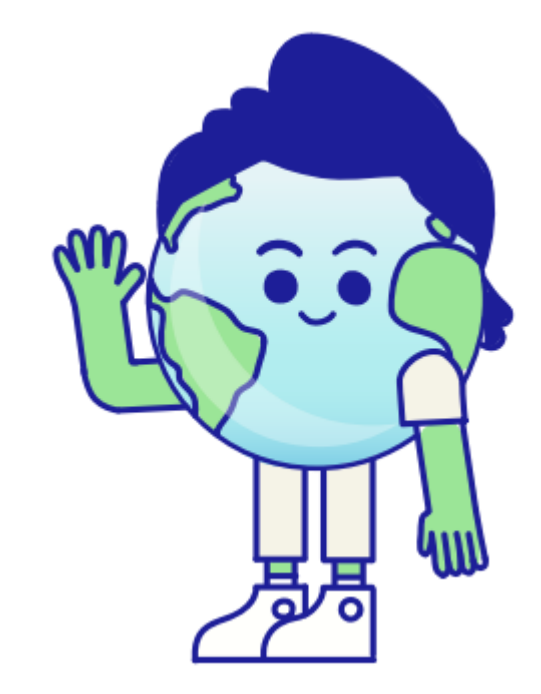

S

### Primer momento: INGRESO AL SIMON

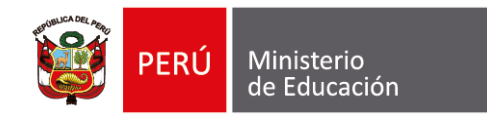

#### Paso 1: Accede a la plataforma SIMON <u>https://simon.minedu.gob.pe/</u> e inicie sesión

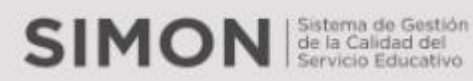

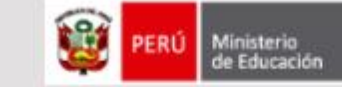

El SIMON, es una plataforma que gestiona información de las políticas que el MINEDU implementa en el territorio. Permite generar evidencias a través del seguimiento, monitoreo y evaluación de programas y estrategias a través de la medición de indicadores correspondiente a todas las etapas, niveles y modalidades del sistema educativo. El SIMON gestiona información objetiva, relevante y oportuna (en tiempo real) para la toma de decisiones a todo nivel de gobierno. Esta plataforma está conectada en línea a las bases de datos oficiales del MINEDU como el SIAGIE, SUP, NEXUS, PADRÓN, y también del RENIEC.

Iniciar sesión

## **Paso 2:** Ingrese su usuario y contraseña del SIAGIE.

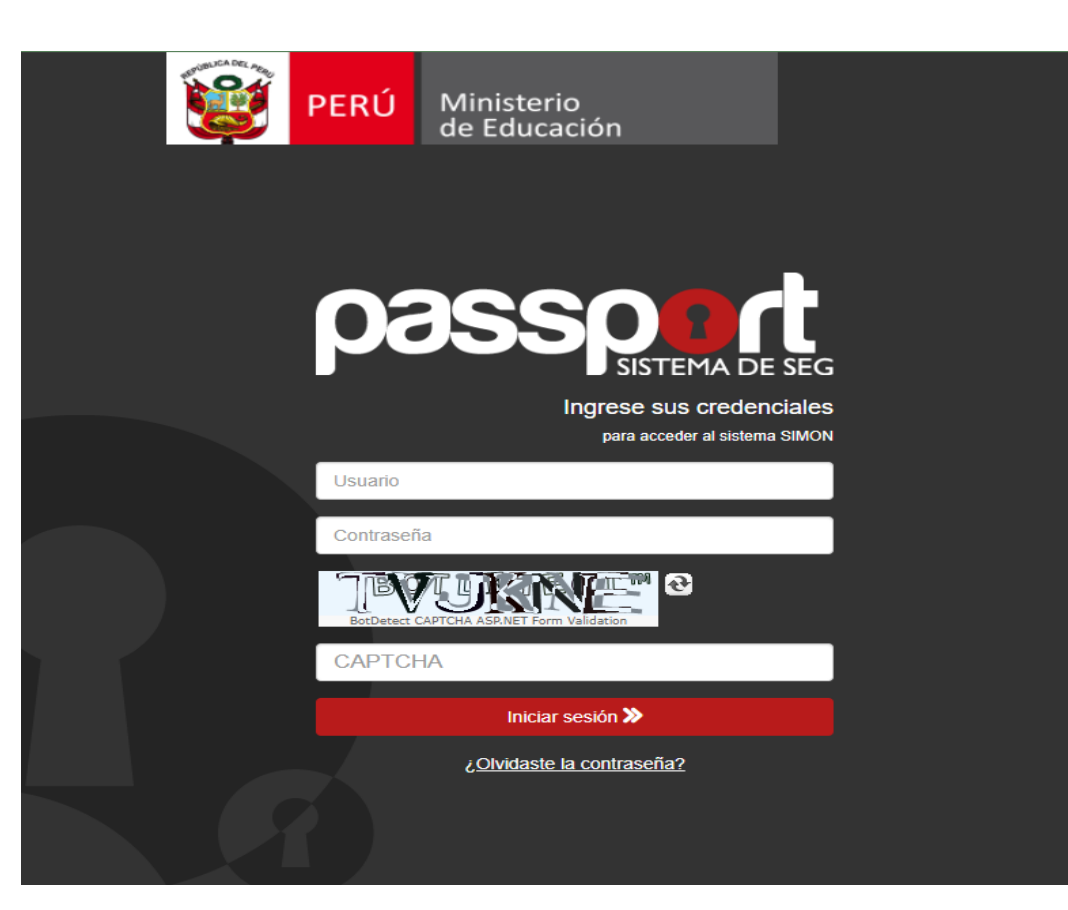

#### ¡No te olvides de digitar el código capcha!

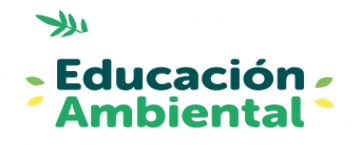

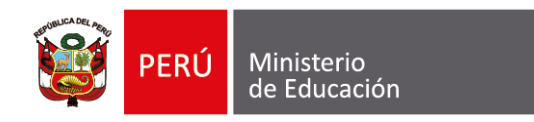

#### Paso 3: Dar clic en "Monitoreo versión 3.0 (Nuevo)"

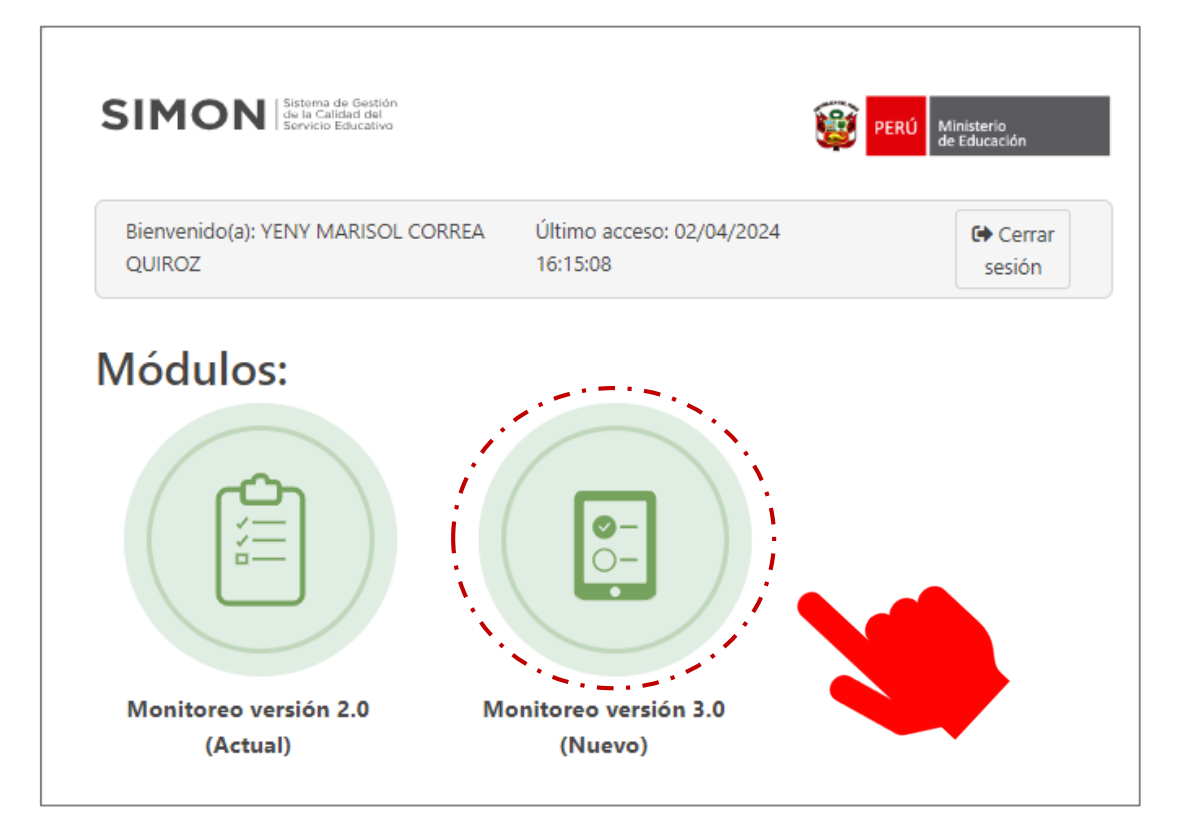

### Paso 4: Selecciona el código modular

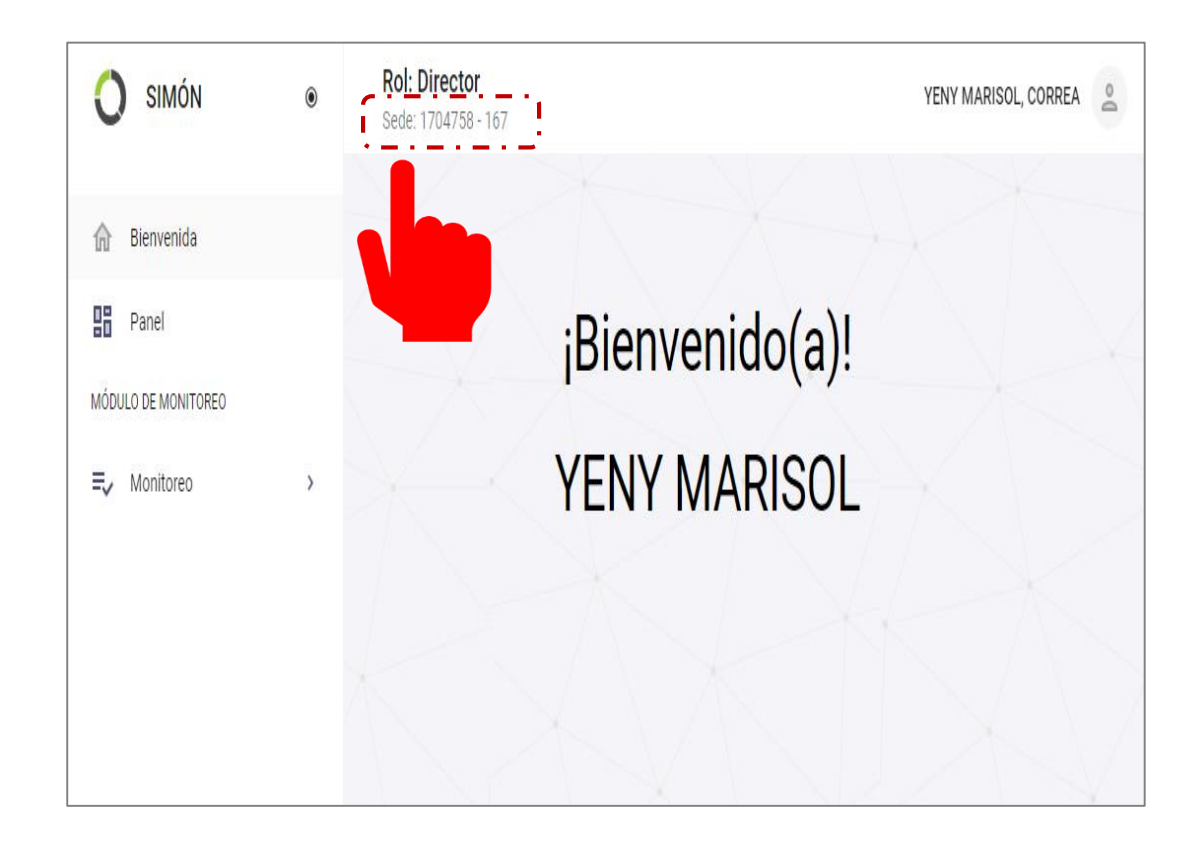

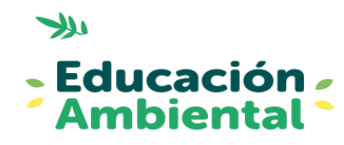

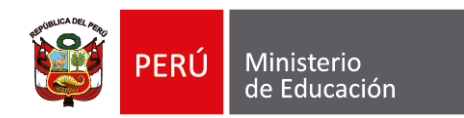

### **Paso 5:** Elige el rol **Director** haciendo clic en la casilla

|                     | ۲ | Director<br>1044478 - 198 SAN MIGUEL ARCANGEL                                     | MARIETA ANSELMA, ATHOS 🙎 |
|---------------------|---|-----------------------------------------------------------------------------------|--------------------------|
| 💮 Bienvenida        |   |                                                                                   |                          |
| 28 Dashboard        |   | Bienvenido(a)!                                                                    |                          |
| MÓDULO DE MONITOREO | > | × 1A                                                                              |                          |
|                     |   | <b>jElija el rol!</b><br>Usted debe seleccionar el rol con el que desea trabajar. |                          |
|                     |   | Director tienes los<br>Seleccionar                                                |                          |
|                     |   | 15 5819 alertasimon@minedu.go                                                     | yb.pe                    |

### **Paso 6:** Elige el **código modular** que va a reportar

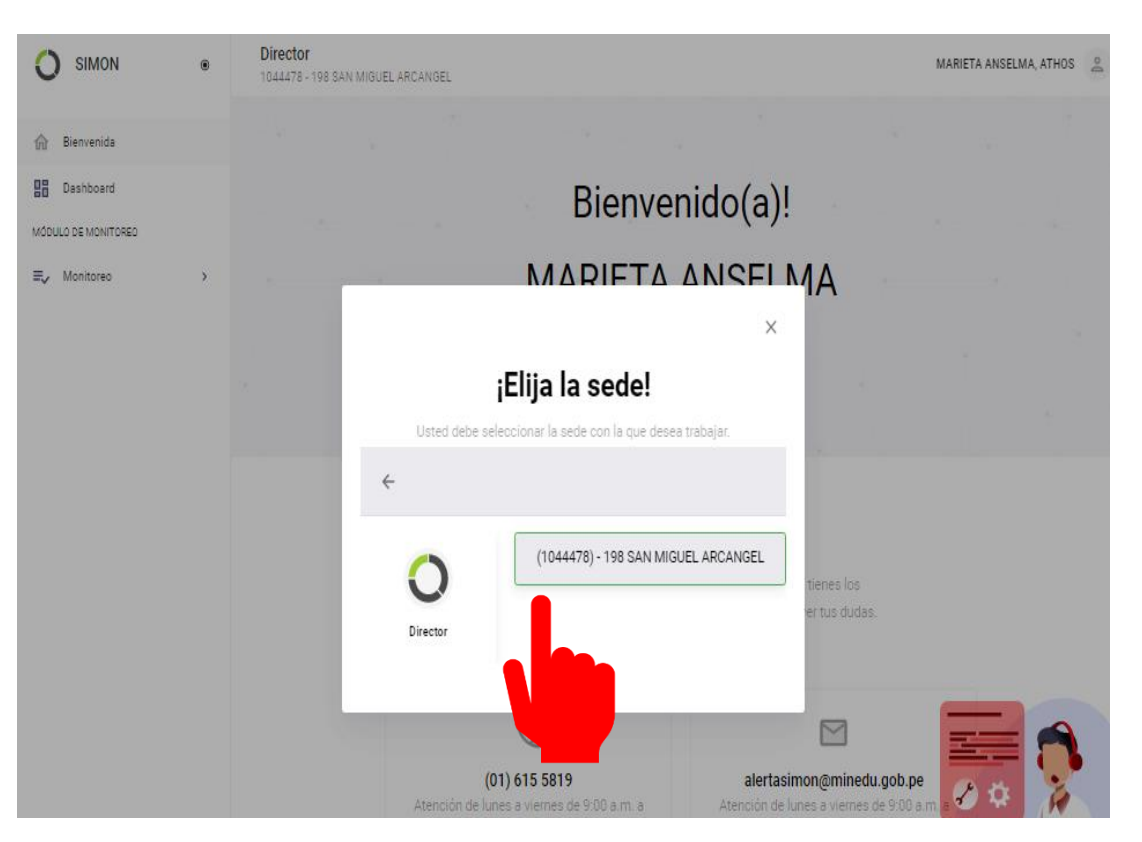

## ¡Recuerda que deberás reportar en cada código modular a tu cargo!

### Segundo momento: GENERANDO LA MUESTRA

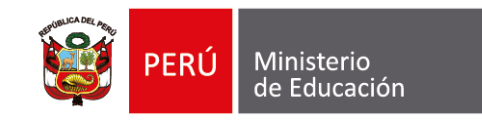

## **Paso 7:** Haz clic en **Monitoreo** (se desplegará tres opciones)

| O simón      | ۲ | <b>Rol: Director</b><br>Sede: 1704758 - 167 | YENY MARISOL, CORREA |
|--------------|---|---------------------------------------------|----------------------|
| 🏠 Bienvenida |   |                                             |                      |
| Panel        |   | jBienvenido                                 | o(a)!                |
|              | > | YENY MAR                                    | ISOL                 |
|              |   |                                             |                      |
|              |   |                                             |                      |

#### Paso 8: Haz clic en Muestras

| 0    | SIMON            | ۲     | Rol: Director<br>Sede: 1704758 - 167 |                 | YENY MARISOL, CORREA | Do |
|------|------------------|-------|--------------------------------------|-----------------|----------------------|----|
| ⋒    | Bienvenida       |       |                                      |                 |                      |    |
| 88   | Dashboard        |       |                                      |                 |                      |    |
| ΜΟΟυ | JLO DE MONITOREO |       |                                      | ¡Bienvenido(a)! |                      |    |
| ≡,∕  | Monitoreo        | ~     |                                      |                 |                      |    |
| ſ    | Muestras         | NUEVO |                                      | YENY MARISOL    |                      |    |
|      | Programazión     |       |                                      |                 |                      |    |
|      | Ejecución        |       |                                      |                 |                      |    |
|      |                  |       |                                      |                 |                      |    |
|      |                  |       |                                      |                 |                      |    |

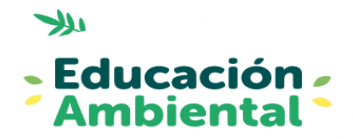

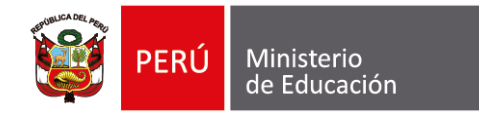

#### Paso 9: Haz clic en PM 150

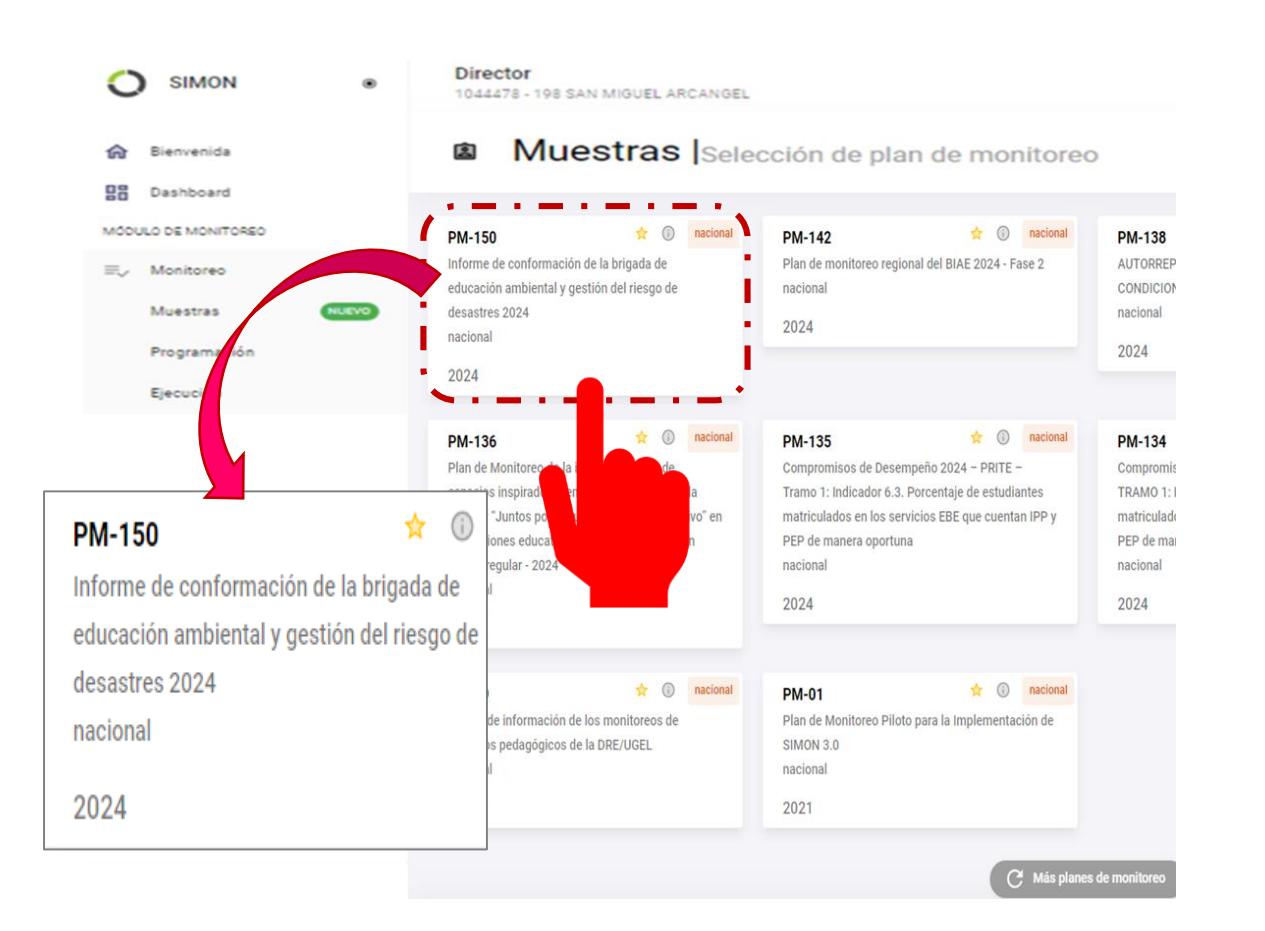

#### Paso 10: Haz clic en INST-264

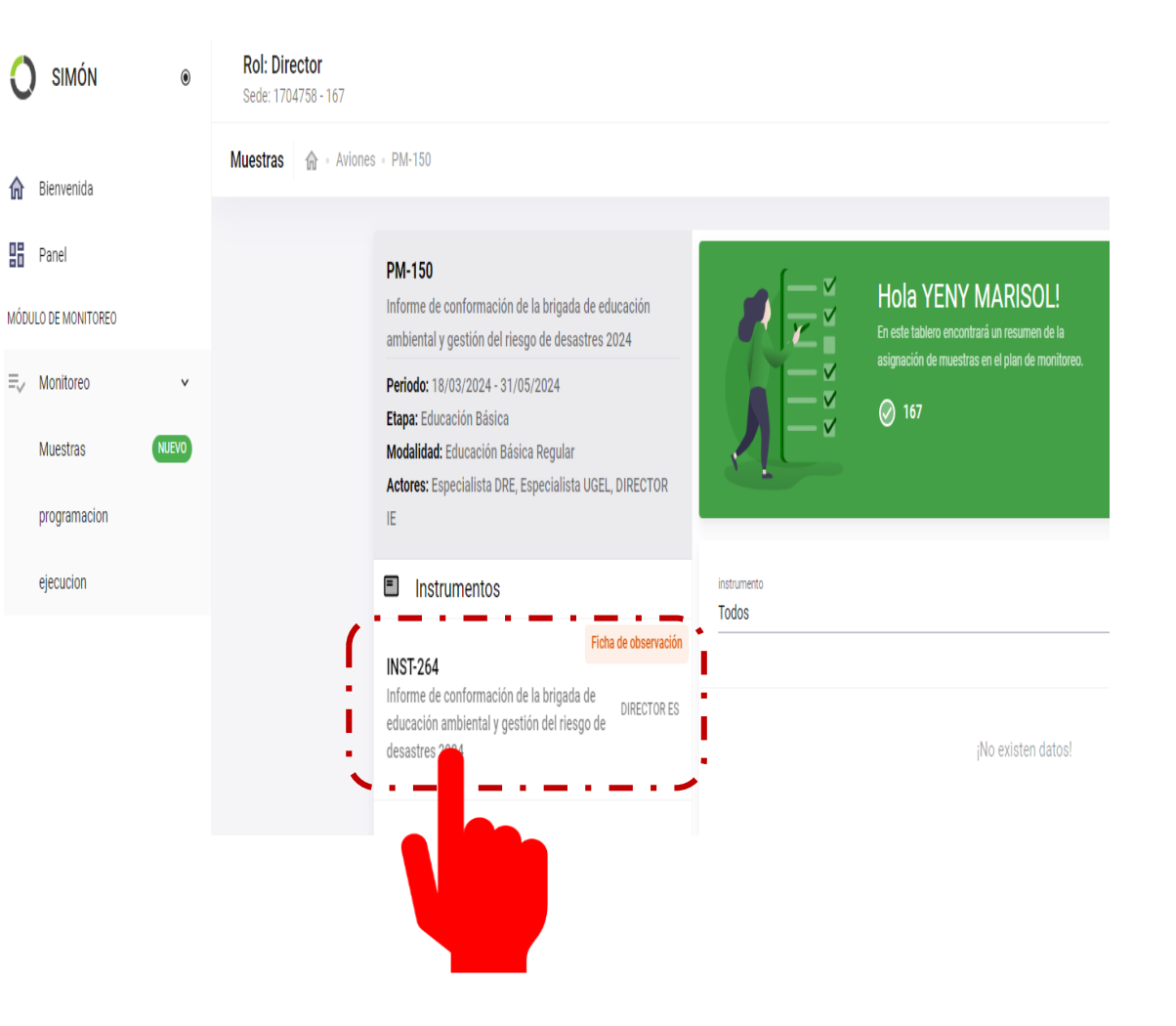

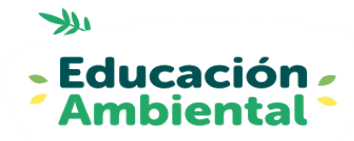

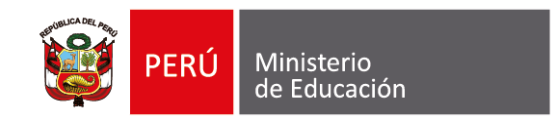

#### Paso 11: Haz clic en Buscar

| <b>Muestras - ()</b><br>Agrega muestras y asigna | monitores                                              | € 2 € |
|--------------------------------------------------|--------------------------------------------------------|-------|
| Filtros                                          |                                                        |       |
| 🔘 Por muestra (                                  | Por monitor                                            |       |
| Tipo de muestra<br>DIRECTOR IE                   | Q Buscar (N° doc, nombres y apellido                   | s)    |
| Nivel                                            | <ul> <li>institución educativa</li> <li>167</li> </ul> |       |
| 🗌 Consultar sólo a                               | quellos sin monitor Limpiar Buscar                     |       |
|                                                  | Sin muestras enceradas!<br>+ Agrega                    |       |

#### Paso 12: Nuevamente haz clic en Buscar

| Rol: Director<br>Sede: 1704758 - 167 |                                |                              |              |                         |              |              |              |  |
|--------------------------------------|--------------------------------|------------------------------|--------------|-------------------------|--------------|--------------|--------------|--|
| Auestras 🏠 - Aviones - PM            | M-150                          |                              |              |                         |              |              |              |  |
| P                                    | Agregar muestras (DIREC        | TOR IE)                      |              |                         |              |              | ×            |  |
| ai<br>P                              | Filtros                        |                              |              |                         |              |              |              |  |
| El<br>M<br>A                         | Tipo de muestra<br>DIRECTOR IE | <b>Q</b> Buscar (N° c        | doc, nombre  | s y apellidos)          |              |              |              |  |
| IE                                   | Nivel 👻                        | institución educativa<br>167 |              | <b>~</b> • <b>-</b> • • | -            |              |              |  |
| <b>1</b><br>In                       |                                |                              | Limpiar      | Buscar                  | _ !          |              |              |  |
| er<br>di                             | Muestras                       |                              |              |                         |              |              | ш            |  |
|                                      | n°documento                    | Nombres                      | dre          | códige                  |              | institución  | Nivel        |  |
|                                      |                                |                              | Sin registro | os encon                |              |              |              |  |
|                                      |                                |                              |              | Artículos p             | oor página 5 | 0 de 0       | < < > >1     |  |
|                                      |                                |                              |              | Asigna                  | arme como m  | onitor Cance | elar Agregar |  |

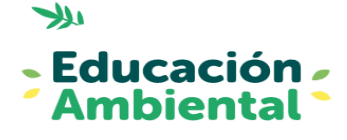

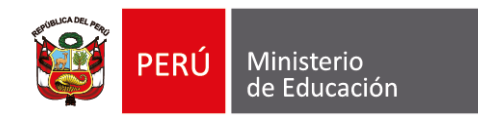

#### Paso 13: Marca ambas casillas, luego dar clic en Agregar

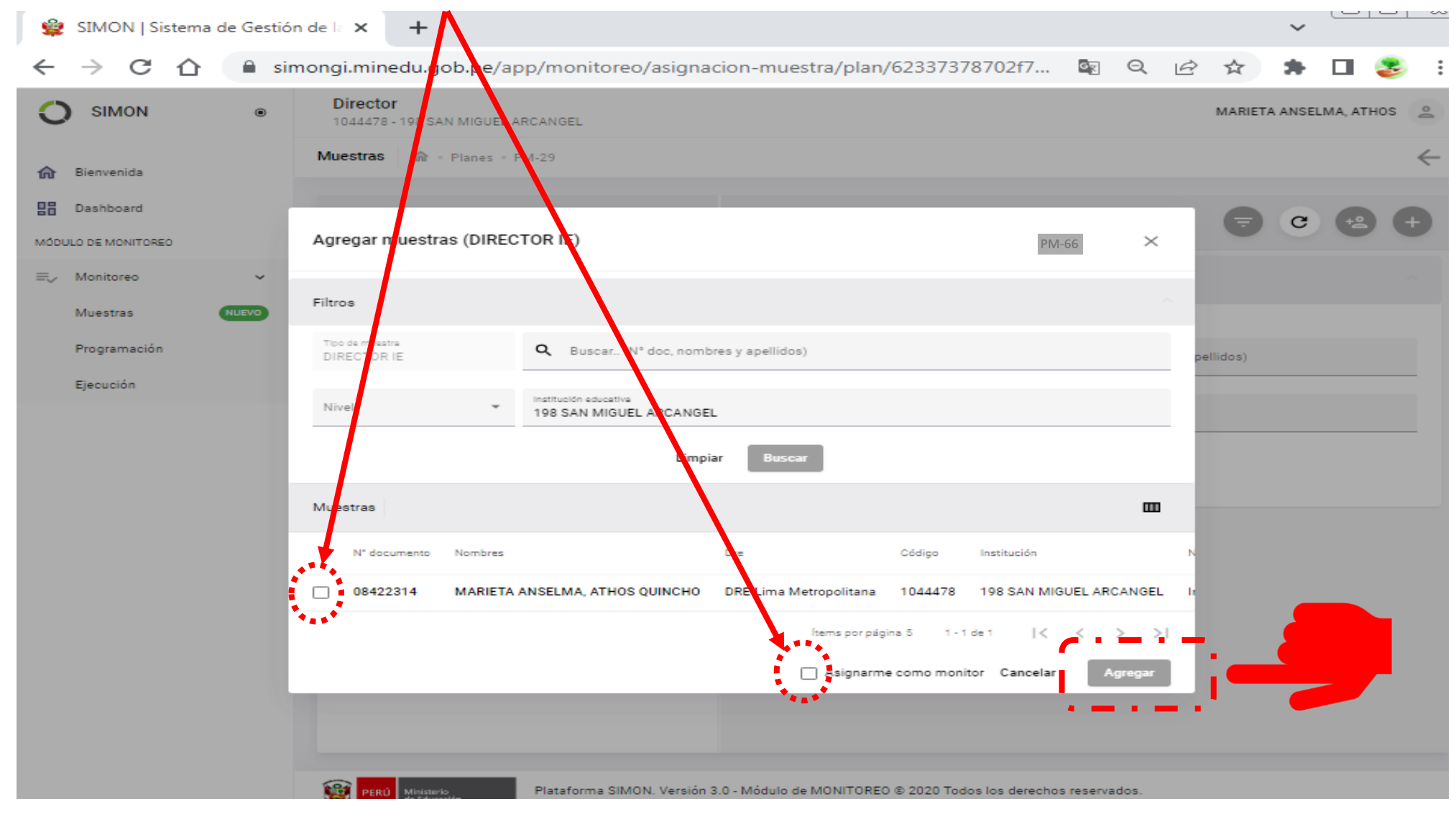

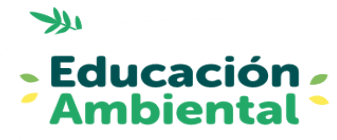

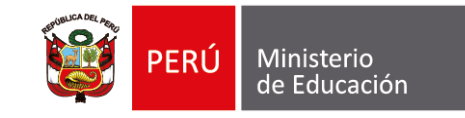

#### Paso 14:Haz clic en SI

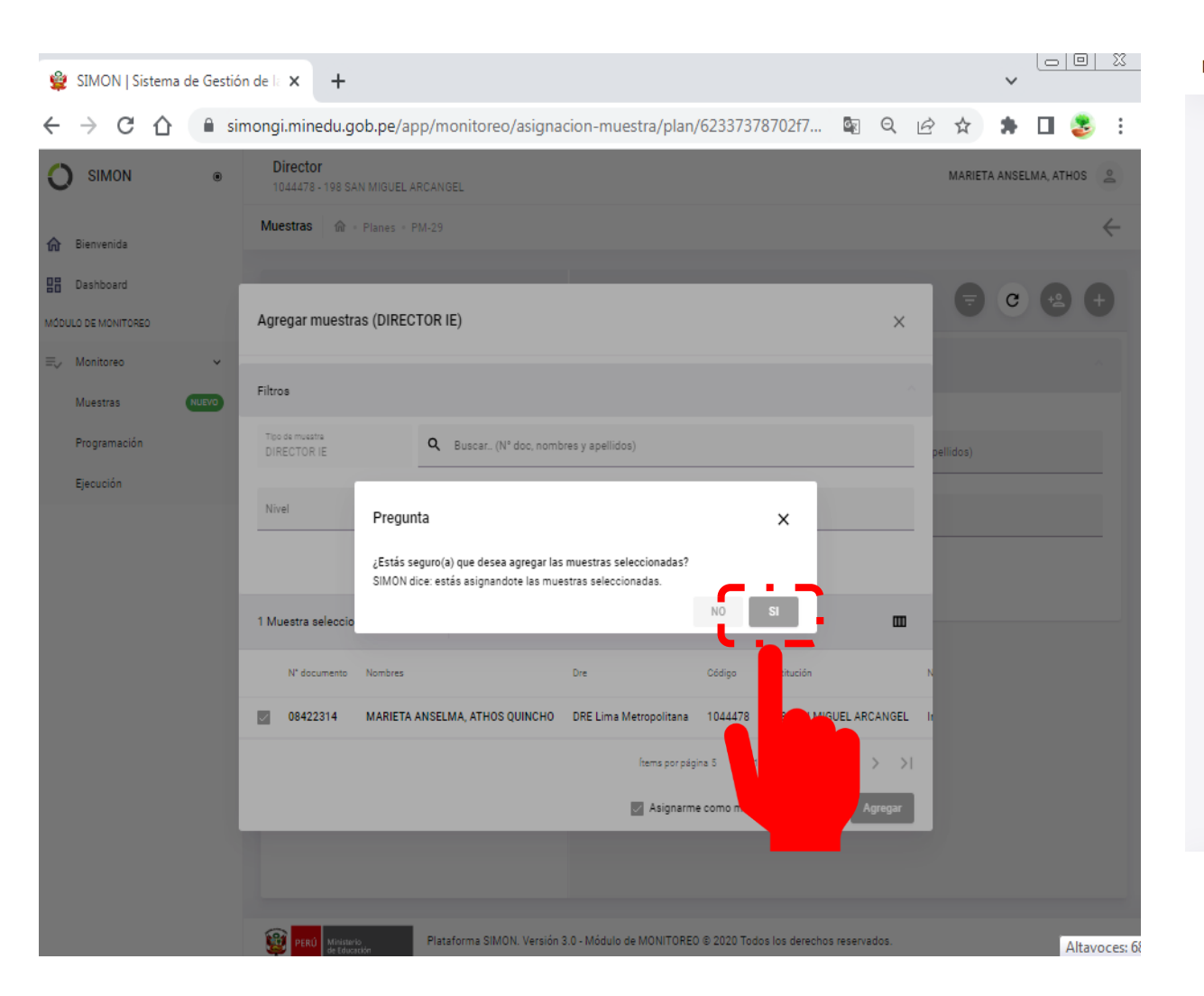

#### ¡La Muestra está generada!

Muestras 🏠 · Aviones · PM-150

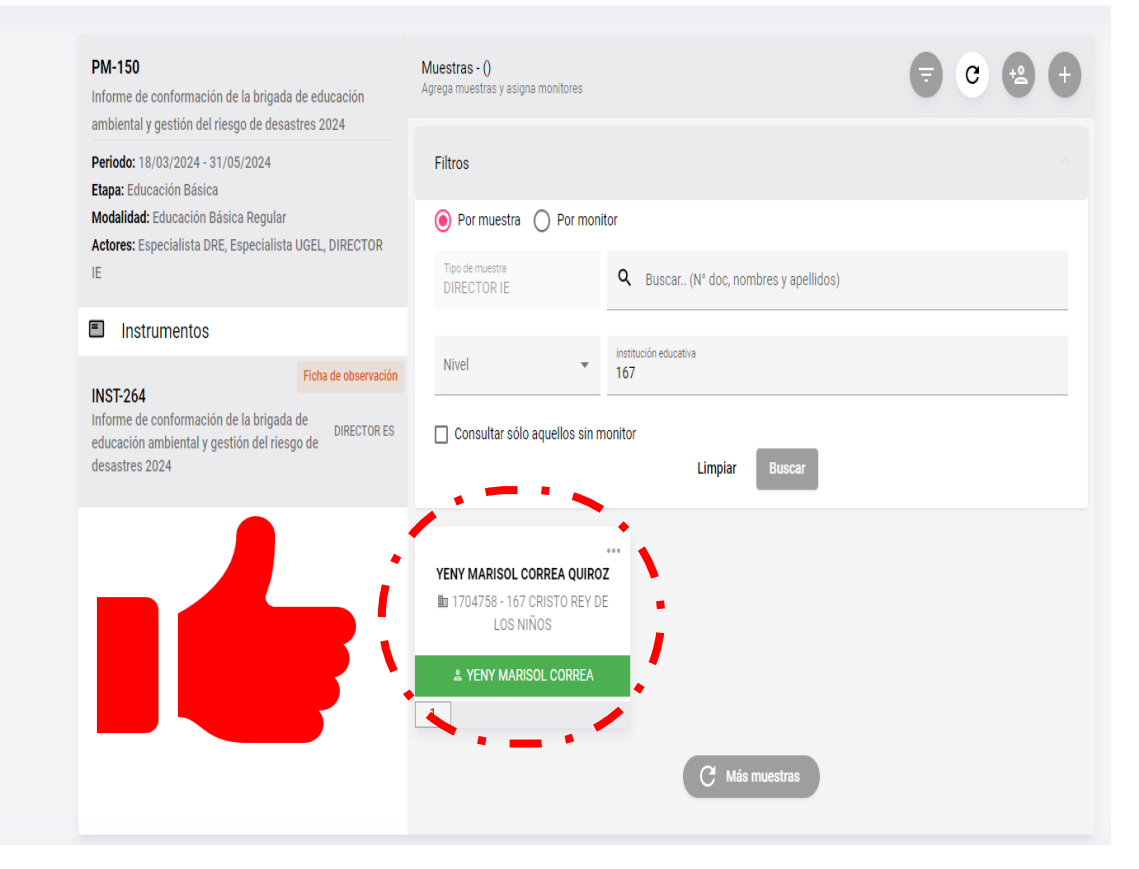

Verifica que el color del recuadro sea verde, de tener otro color revisa los pasos anteriores, para generar correctamente tu muestra.

### Tercer momento: PROGRAMACIÓN

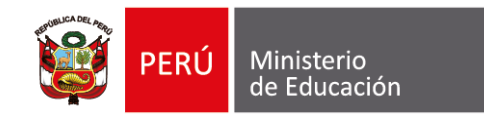

#### Paso 15: Haz clic en Programación

| O simón 🔹                                         | Rol: Director<br>Sede: 1704758 - 167                                                                                                    | YENY M                           |
|---------------------------------------------------|----------------------------------------------------------------------------------------------------|----------------------------------|
| fi Bienvenida                                     | Muestras 🏫 · Aviones · PM-150                                                                                                    |                                  |
| Panel<br>MÓDULO DE MONITOREO                      | PM-150<br>Informe de conformación de la brigada de educación<br>ambiental y gestión del riesgo de desastres 2024                                                                                                    |                                  |
| E, Monitoreo ·<br>Muestras (NUERO<br>programacion | Periodo: 18/03/2024 - 31/05/2024     Filtros       Etapa: Educación Básica     Modalidad: Educación Básica Regular       Actores: Especialista DRE, Especialista UGEL, DIRECTOR     Por muestra       IE     Trao émuestra                                                               | ar (N° doc, nombres y apellidos) |
| ejec                                              | Instrumentos       Nivel       instruction edu         INST-264       Ficha de observación       Nivel       167         Informe de conformación de la brigada de educación ambiental y gestión del riesgo de desastres 2024       DIRECTOR ES       Consultar sólo aquellos sin monitor | Limpiar Buscar                   |
|                                                   | VENY MARISOL CORREA QUIROZ  III 1704758-167 CRISTO REY DE LOS NIÑOS  2. YENY MARISOL CORREA  1                                                                                                    | C Mäs muestras                   |

#### Paso 16: Haz clic en PM-150

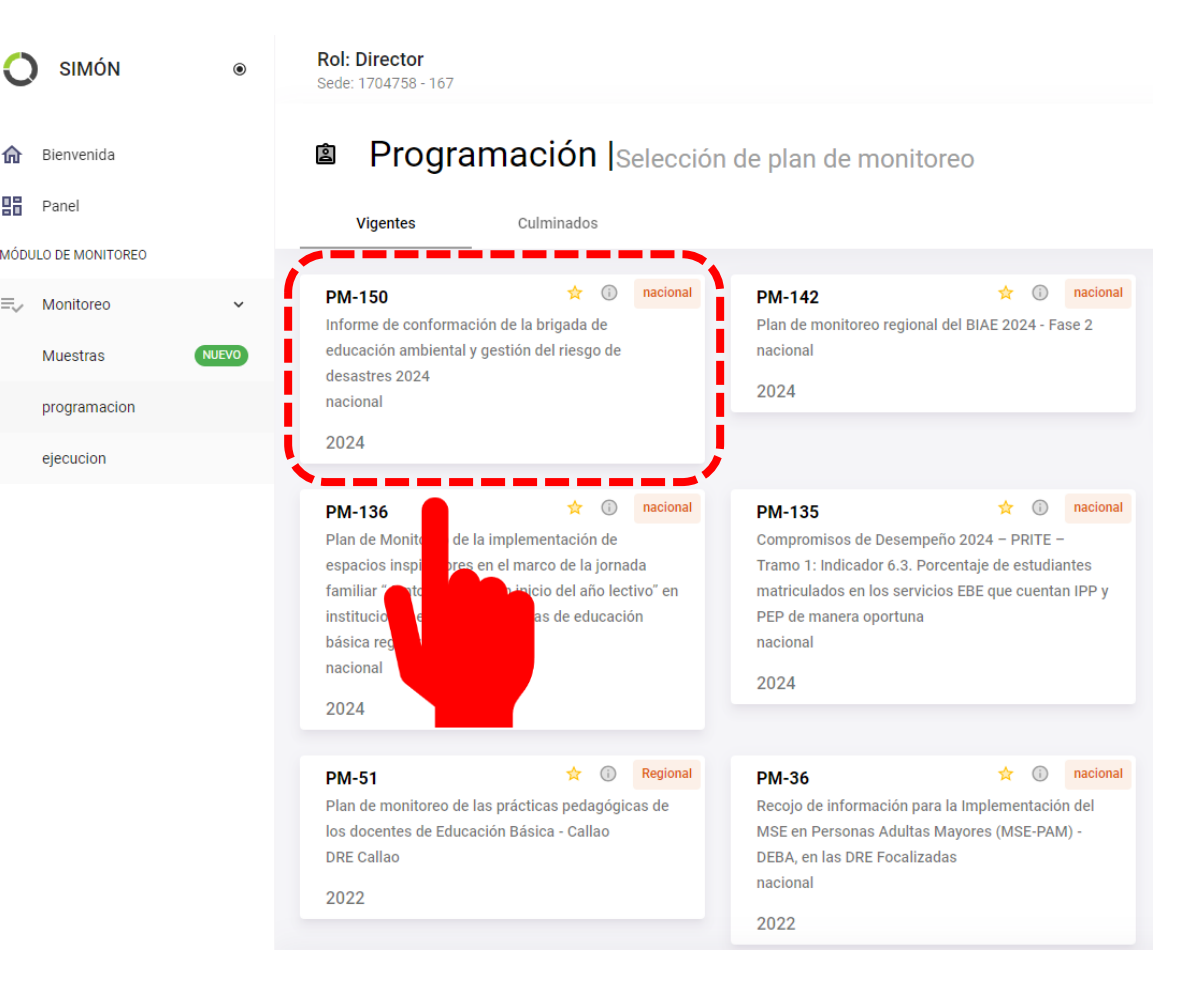

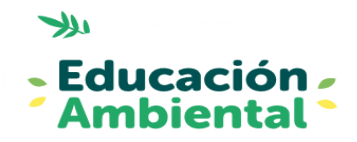

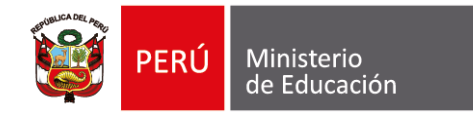

#### Paso 17: Haz clic en INST- 264

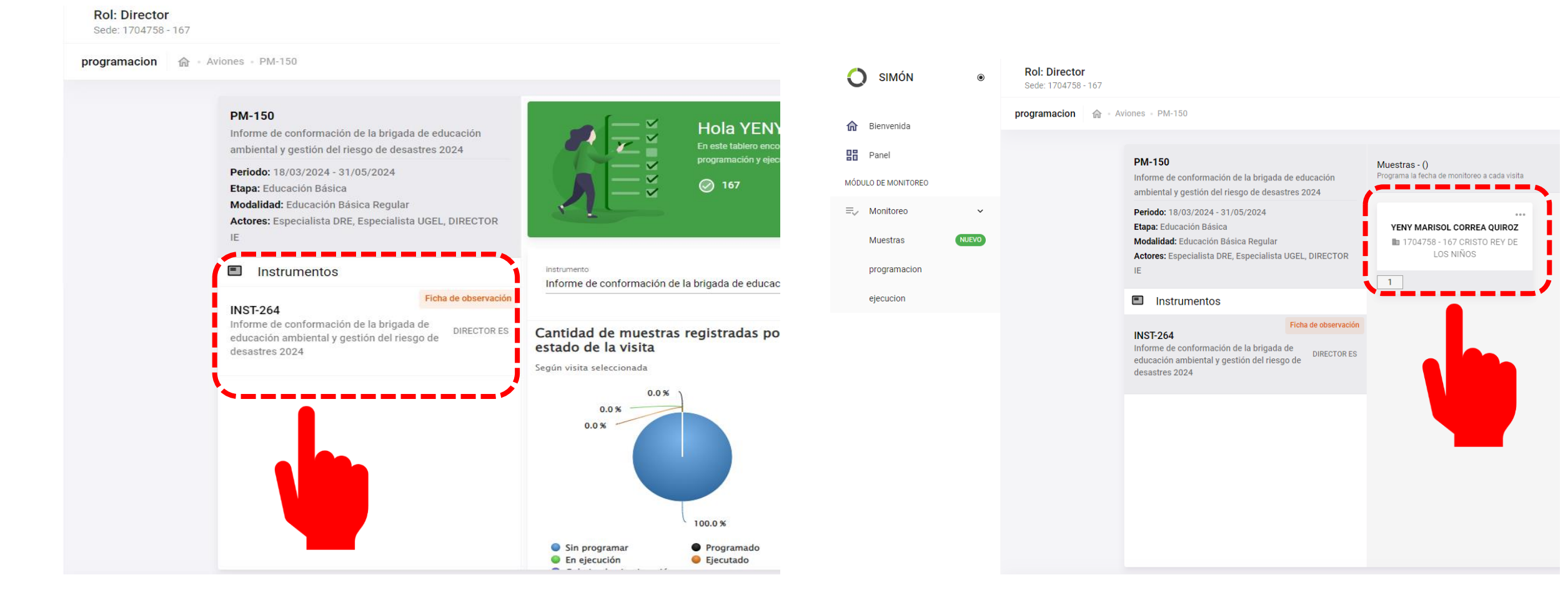

#### Paso 18: Haz clic en el recuadro

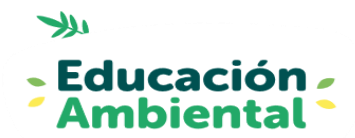

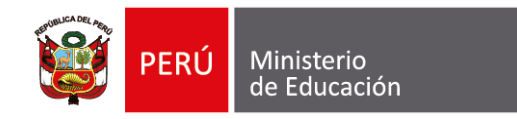

## **Paso 19:** Haz clic para para programar la muestra.

Rol: Director

Sede: 1704758 - 167

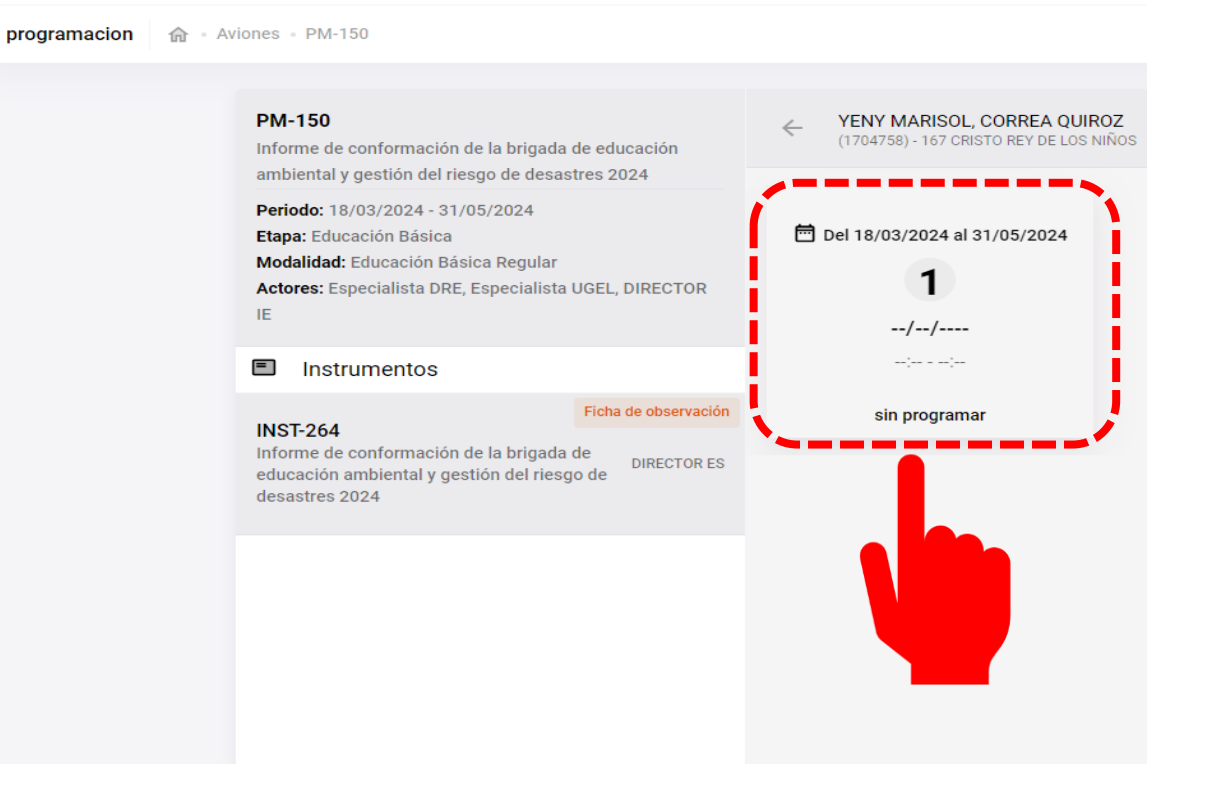

# Paso 20: Completa la fecha (hasta el 31.MAY) y el tipo de visita (virtual), luego haz clic en guardar.

#### PM-150 YENY MARISOL, CORREA OUIROZ $\leftarrow$ (1704758) - 167 CRISTO REY DE LOS NIÑOS Informe de conformación de la brigada de educación ambiental y gestión del riesgo de desastres 2024 Periodo: 18/03/2024 - 31/05/202 Programación de visita $\times$ Etapa: Educación Básica Modalidad: Educación Básica Red Actores: Especialista DRE, Espec IE fecha Ē Instrumentos hora de inicio hora fin $\bigcirc$ $\odot$ 7:00 AM 11:59 PM **INST-264** Informe de conformación de la br educación ambiental y gestión de Tipo de visita desastres 2024 Dato adicional (enlace, nº teléfono, etc) Máximo 300 caracteres 0/300 Cancelar guardai

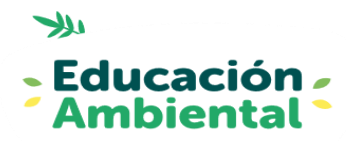

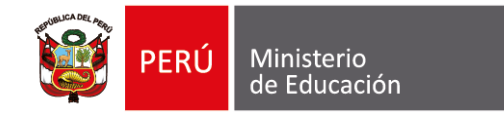

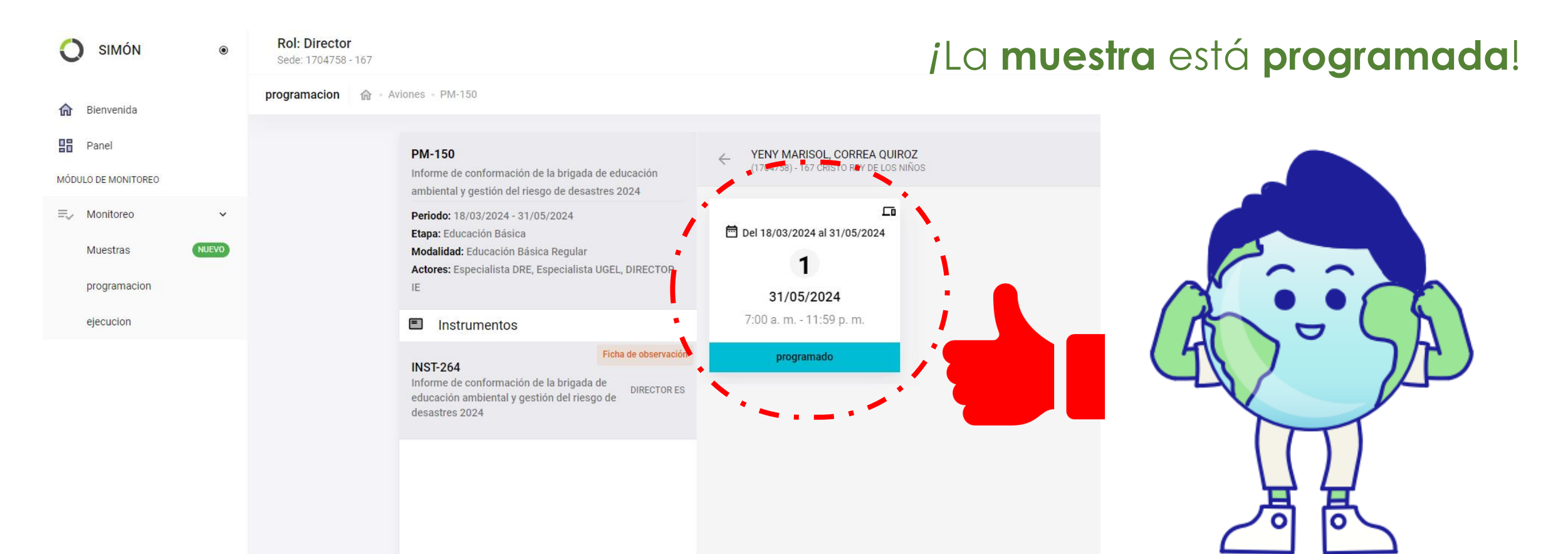

Verifica que el color del recuadro sea **celeste**, de tener otro color revisa los pasos anteriores, para programar correctamente tu muestra.

## Cuarto momento: EJECUCIÓN

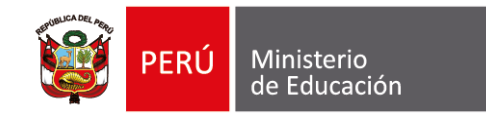

### Paso 21: Haz clic en EJECUCIÓN

| С        | SIMÓN                     | ۲ | Rol: Director<br>Sede: 1704758 - 167 |                                                                                                    |                                                                        | 0     | SIMÓN                     |
|----------|---------------------------|---|--------------------------------------|----------------------------------------------------------------------------------------------------|------------------------------------------------------------------------|-------|---------------------------|
| 俞        | Bienvenida                |   | programacion 🕼 • Av                  | riones - PM-150                                                                                                    |                                                                        | 命     | Bienvenida<br>Panel       |
| MÓDI     | Panel<br>ULO DE MONITOREO |   |                                      | PM-150<br>Informe de conformación de la brigada de educación<br>ambiental y gestión del riesgo de desastres 2024                              | YENY MARISOL, CORREA QUIROZ<br>(1704758) - 167 CRISTO REY DE LOS NIÑOS | MÓDUI | LO DE MONITOREO           |
| ≡,       | Monitoreo<br>Muestras     |   |                                      | Periodo: 18/03/2024 - 31/05/2024<br>Etapa: Educación Básica<br>Modalidad: Educación Básica Begular                                            | □<br>☐ Del 18/03/2024 al 31/05/2024                                    | -•    | Muestras                  |
| <u>_</u> | programacion              |   |                                      | Actores: Especialista DRE, Especialista UGEL, DIRECTOR                                                                                        | <b>1</b><br>31/05/2024                                                 |       | programacion<br>ejecucion |
| !_       | ejecucion                 |   |                                      | Instrumentos                                                                                                    | 7:00 a.m 11:59 p.m.                                                    |       |                           |
|          |                           |   |                                      | Ficha de observación<br>INST-264<br>Informe de conformación de la brigada de<br>educación ambiental y gestión del riesgo de<br>desastres 2024 | programado                                                             |       |                           |
|          |                           |   |                                      |                                                                                                    |                                                                        |       |                           |
|          |                           |   |                                      |                                                                                                    |                                                                        |       |                           |
|          |                           |   |                                      |                                                                                                    |                                                                        |       |                           |

#### Paso 22: Haz clic en PM-150

| ۲            | Rol: Director<br>Sede: 1704758 - 167                                                                                                    |                                                                                                    |
|--------------|----------------------------------------------------------------------------------------------------|----------------------------------------------------------------------------------------------------|
|              | Ejecución  Selección de pla                                                                                                    | an de monitoreo                                                                                                    |
| REO          | Vigentes Culminados                                                                                                    |                                                                                                    |
| VILEVO<br>ON | PM-150 🖈 💿 nacional<br>Informe de conformación de la brigada de<br>educación ambiental y gestión del riesgo de<br>desastres 2024<br>nacional                         | PM-142 $\bigstar$ (i) nacional<br>Plan de monitoreo regional del BIAE 2024 - Fase 2<br>nacional<br>2024                                                                                                    |
|              | 2024                                                                                                    |                                                                                                    |
|              | PM-136 ♀ ③ nacional<br>Plan de Monitoreo o jentementación de<br>espacios inspictor<br>familiar "Junton r<br>instituciones ed<br>básica regular -<br>nacional<br>2024 | PM-135 <ul> <li>Imacional</li> <li>Compromisos de Desempeño 2024 - PRITE -</li> <li>Tramo 1: Indicador 6.3. Porcentaje de estudiantes</li> <li>matriculados en los servicios EBE que cuentan IPP y</li> <li>PEP de manera oportuna</li> <li>nacional</li> </ul> <li>2024</li> |
|              | PM-51 ★ ② Regional<br>Plan de monitoreo de las prácticas pedagógicas de<br>los docentes de Educación Básica - Callao<br>DRE Callao 2022                              | PM-36 ☆ ③ nacional<br>Recojo de información para la Implementación del<br>MSE en Personas Adultas Mayores (MSE-PAM) -<br>DEBA, en las DRE Focalizadas<br>nacional<br>2022                                                                                                    |

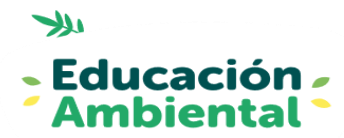

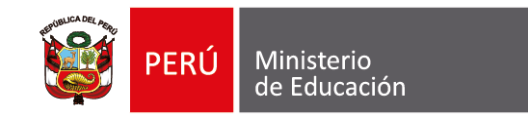

#### Paso 23: Haz clic en INST-264

| ) simón 🛛 💿                   | Rol: Director<br>Sede: 1704758 - 167                                                                                                    |                                                |
|-------------------------------|----------------------------------------------------------------------------------------------------|------------------------------------------------|
| Bienvenida                    | ejecucion 🍙 · Aviones · PM-150                                                                                                    |                                                |
| Panel                         | PM-150<br>Informe de conformación de la brigada de educación<br>ambiental y gestión del riesgo de desastres 2024                                                                            | Hola YENY N                                    |
| Monitoreo ✓<br>Muestras NUEVO | Periodo: 18/03/2024 - 31/05/2024<br>Etapa: Educación Básica<br>Modalidad: Educación Básica Regular<br>Actores: Especialista DRE, Especialista UGEL, DIRECTOR                                | programación y ejecución<br>0 167              |
| ejecucion                     | IE<br>Instrumentos                                                                                                    | ción de la brigada de educación                |
|                               | INST-264<br>Informe de conformación de la brigada de<br>educación ambiental y gestión del riesgo de<br>desastres 2024<br>Cantidad de mue<br>estado de la visit<br>equin visita seleccionada | stras registradas por<br>a                     |
|                               | 0.0 %<br>0.0 %<br>● Programado<br>● En ejecución                                                                                                    | 0.0 %<br>100.0 %<br>Sin programar<br>Ejecutado |

### Paso 24: Marca SI en la primera pregunta, marca NO en la segunda. Haz clic en iniciar ejecución

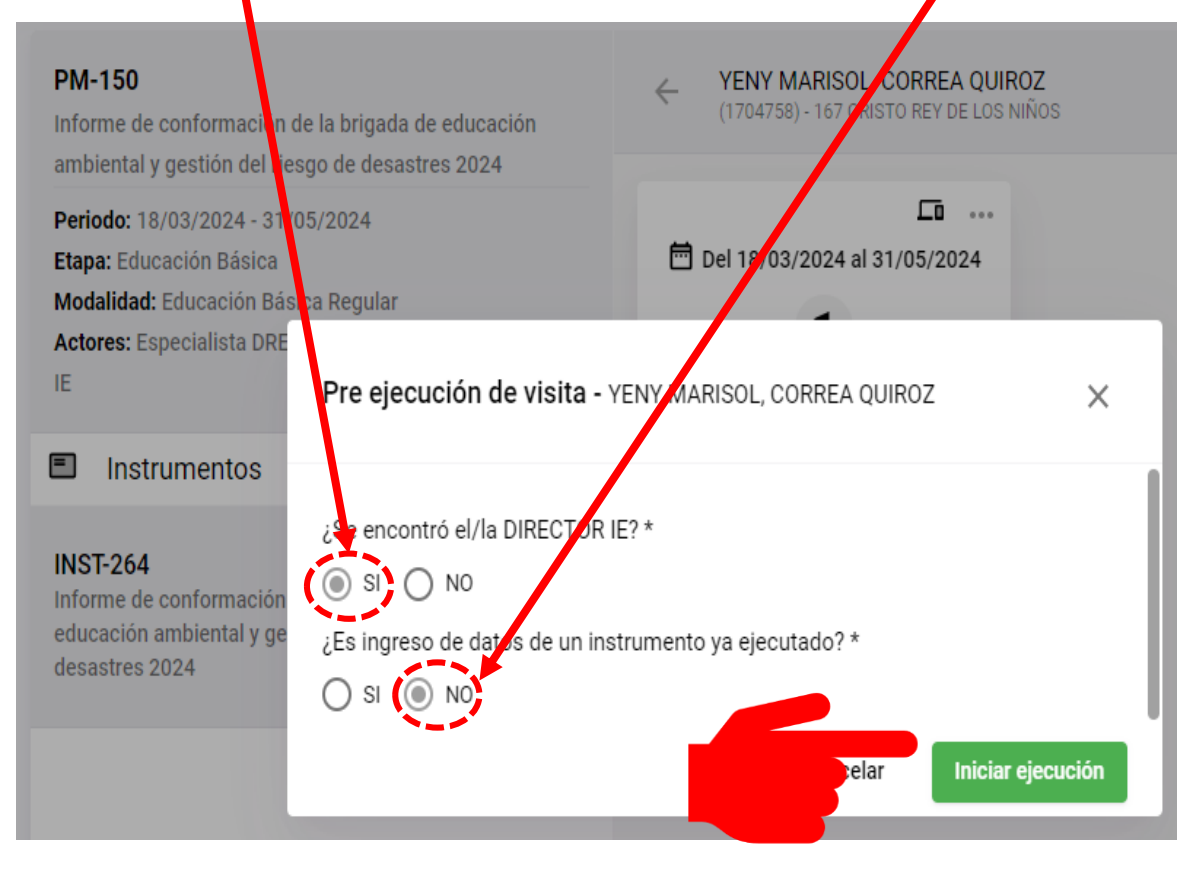

#### Ya estamos en ejecución

# A continuación, verás **cómo se llena cada aspecto del plan de monitoreo**.

Recuerda que con fines didácticos lo hacemos desde el modo "**entrenamiento**"

## Datos importantes

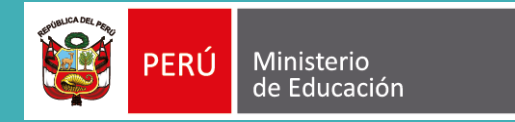

 El plan de monitoreo 150, contiene 08 aspectos .
 Al finalizar el llenado de cada aspecto, deberá guardar la información, según la recomendación.
 De no guardar, al finalizar no podrá enviar el reporte.

4. Recuerde que **si no guarda** la información y/o está **inactivo por 30 minutos**, se perderá el avance y **tiene que volver a empezar**.

5. El tiempo para el llenado es de aproximadamente entre 10 y 15 minutos.

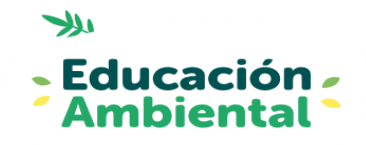

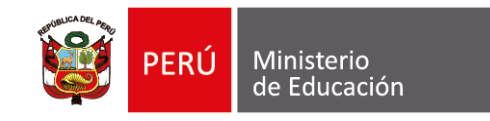

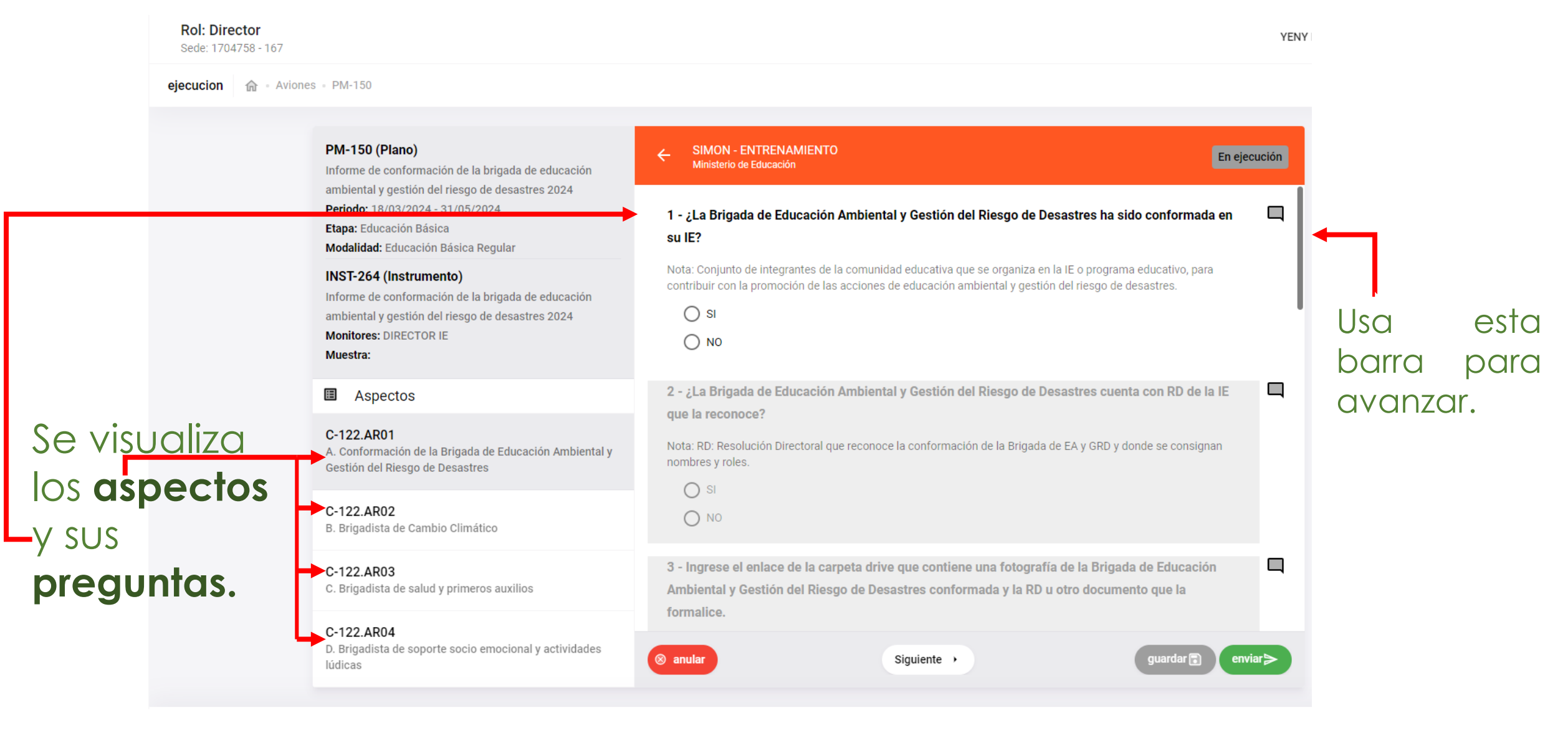

- En cada aspecto, de acuerdo a lo que vayas seleccionando o marcando, las preguntas se irán habilitando.
- Por ejemplo: en el aspecto C-122.AR01, en la pregunta 1
- Si marcas "SI" se habilitarán las siguientes preguntas.
   Si marcas "NO" las siguientes preguntas no se habilitaran.
- Veamos en la siguiente imagen.

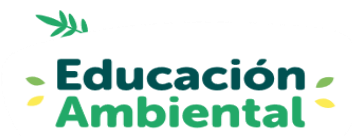

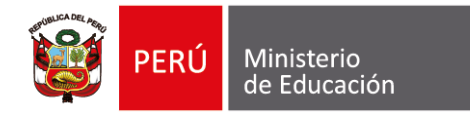

#### Preguntas habilitadas

| SIMON - ENTRENAMIENTO<br>Ministerio de Educación                                                                               | En                                                                                         | ejecución 🧲 | SIM<br>Mini        |
|----------------------------------------------------------------------------------------------------|--------------------------------------------------------------------------------------------|-------------|--------------------|
| 1 - ¿La Brigada de Educación Ambiental y Gestión del R<br>su IE?                                                               | iesgo de Desastres ha sido conformada en                                                   | 1           | - ¿La l<br>onform  |
| contribuir con la promoción de las acciones de educación ambie                                                                 | e organiza en la IE o programa educativo, para<br>ental y gestión del riesgo de desastres. | N           | ota: Co<br>fucativ |
|                                                                                                    |                                                                                            | de          | I riesg            |
| 2 - ¿La Brigada de Educación Ambiental y Gestión del R<br>que la reconoce?                                                     | iesgo de Desastres cuenta con RD de la IE                                                  |             | 0 9                |
| Nota: RD : Resolución Directoral que reconoce la conformación o<br>nombres y roles.                                            | de la Brigada de EA y GRD y donde se consignan                                             | 2           | -¿La               |
| ⊖ si                                                                                                    |                                                                                            | co          | on RD              |
| <u> NO</u>                                                                                                    |                                                                                            | No          | ota: RI<br>onde s  |
| 3 - Ingrese el enlace de la carpeta drive que contenga u<br>Ambiental y Gestión del Riesgo de Desastres conforma<br>formalice. | na fotografía de la Brigada de Educación<br>da y la R.D. u otro documento que la           |             | 0                  |
| Nota: La carpeta drive debe estar compartida de manera que cu<br>consultarlo. Asimismo deberá compartirse en modo SOLO LECT    | alquier usuario que tenga el link, pueda<br>URA.                                           | 3           | - Incu             |
| Ingresar respuesta                                                                                                    |                                                                                            | de          | e Edu              |
| Máximo 300 caracteres                                                                                                    | 0/300                                                                                      |             |                    |

#### Preguntas **deshabilitadas**

|   | ← SIMON - ENTRENAMIENTO<br>Ministerio de Educación                                                                                                    | En ejecución   |
|---|----------------------------------------------------------------------------------------------------|----------------|
|   | 1 - ¿La Brigada de Educación Ambiental y Gestión del Riesgo de Desastres h<br>conformada en su IE?                                                                                                    | a sido 🔲       |
|   | Nota: Conjunto de integrantes de la comunidad educativa que se organiza en la IE o prog<br>educativo, para contribuir con la promoción de las acciones de educación ambiental y ge<br>del riesgo de desastres. | rama<br>Istión |
|   | ○ si                                                                                                    |                |
|   | NO                                                                                                    |                |
| 1 | ~~                                                                                                    | >              |
|   | 2 - ¿La Brigada de Educación Ambiental y Gestión del Riesgo de Desastres c<br>con RD de la IE que la reconoce?                                                                                                 | uenta 🗖        |
|   | Nota: RD : Resolución Directoral que reconoce la conformación de la Brigada de EA y GRI<br>donde se consignan nombres y roles.                                                                                 | Dу             |
|   |                                                                                                    |                |
|   | O NO                                                                                                    |                |
|   | 3 - Ingrese el enlace de la carpeta drive que contenga una fotografía de la Br                                                                                                    | igada 🔲        |
|   | de Educación Ambiental y Gestión del Riesgo de Desastres conformada y la                                                                                                    | R.D. u         |
| ( | Anular Observaciones      Guardar                                                                                                    | Enviar >       |

Continuemos con el ejemplo del llenado del aspecto C-122.AR01 A. Conformación de la brigada de educación ambiental y gestión del riesgo de desastres.

## Aspecto C-122.AR01: Se reporta la información de la conformación de la brigada y del brigadista líder

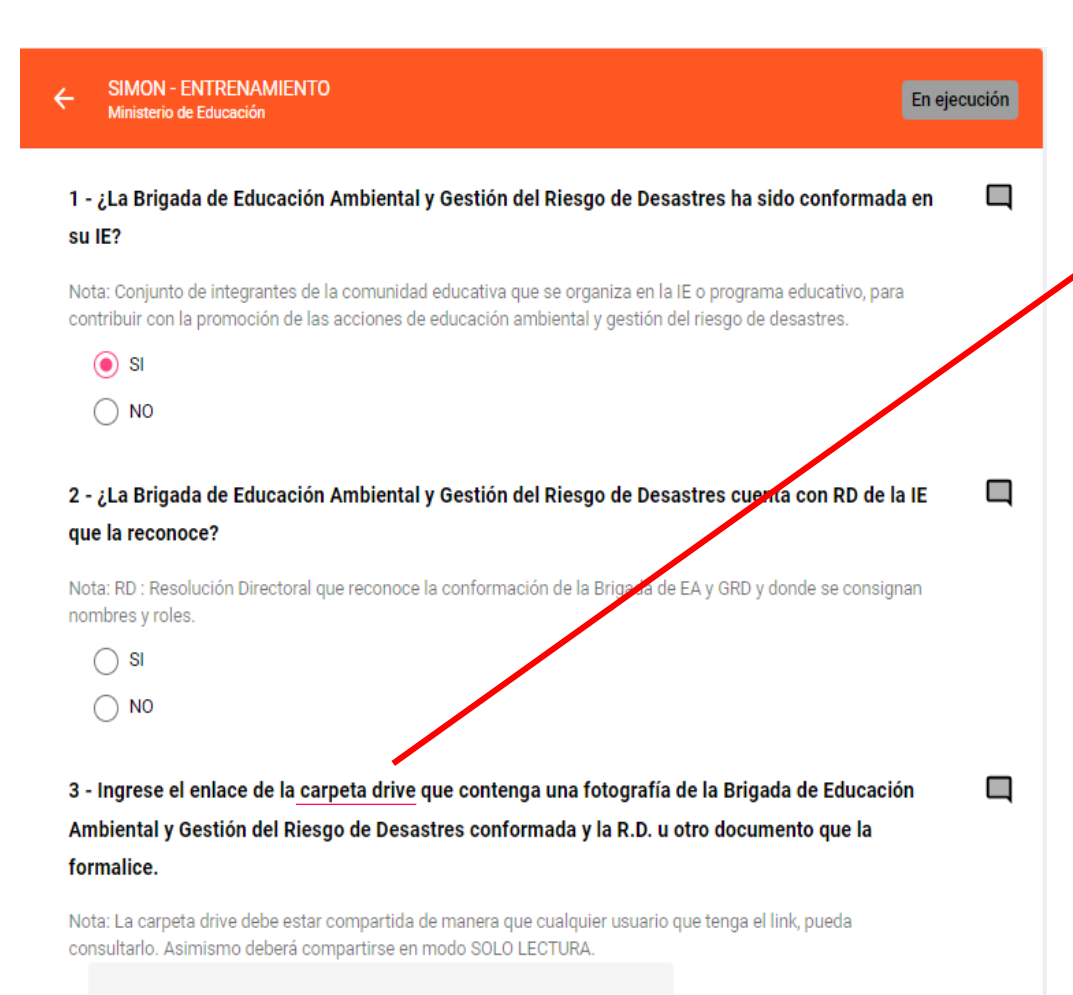

Ingresar respuesta ..

Máximo 300 caracteres

0/300

En la carpeta drive debe estar archivada la:

- **Resolución Directoral** de conformación de la brigada de educación ambiental y gestión del riesgo de desastres.
- Fotografía de la brigada conformada.

El enlace drive debe estar habilitado el acceso a cualquier persona.

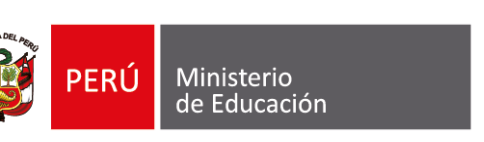

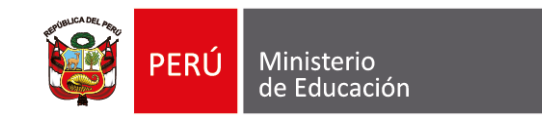

### Configuración de la carpeta drive

1. Selecciona la carpeta del drive y haz clic en los tres puntos de la derecha

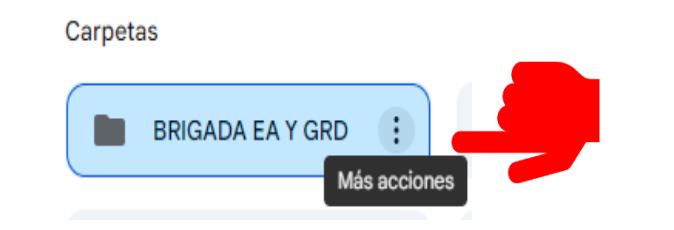

#### 2.Haz clic en **compartir**

| BRIGADA EA Y GRD | :       | cambio climático            |   |
|------------------|---------|-----------------------------|---|
|                  | ¢       | Abrir con                   | × |
|                  | ±<br>/- | Descargar<br>Cambiar nombre |   |
|                  | å       | Compartir                   | Þ |
|                  | Þ       | Organizar                   | × |
|                  | ()      | Información de la carpeta   | Þ |
|                  | Ū       | Mover a la papelera         |   |

#### 3. En acceso general elige la opción cualquier

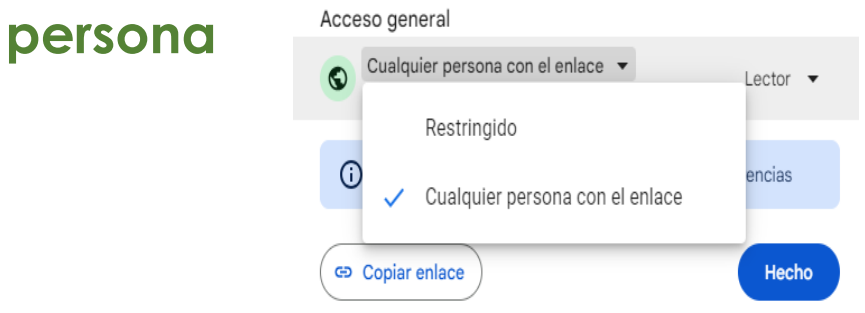

#### 4. En rol elige **lector** y da clic en **copiar enlace**

Acceso general Cualquier persona con el enlace Cualquier usuario de Internet con el enlace puede verlo Lector

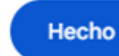

#### 5. Pega el enlace en la pregunta 3

3 - Ingrese el enlace de la carpeta drive que contenga una fotografía de la Brigada de Educación Ambiental y Gestión del Riesgo de Desastres conformada y la R.D. u otro documento que la formalice.

Nota: La carpeta drive debe estar compartida de manera que cualquier usuario que tenga el link, pueda consultarlo. Asimismo deberá compartirse en modo SOLO LECTURA.

https://drive.google.com/drive/folders/

Copiar enlace

Máximo 300 caracteres

300

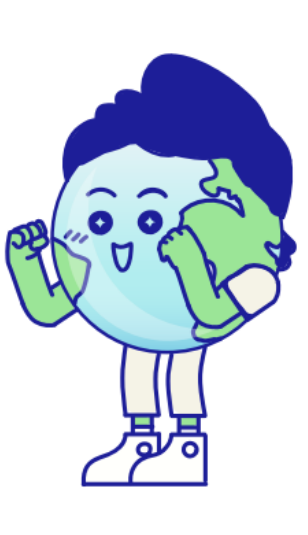

## Aspecto C-122.AR01: ... continuamos con la información del brigadista líder

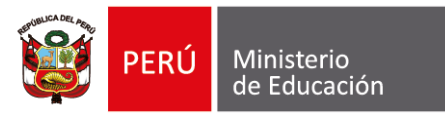

SIMON - ENTRENAMIENTO 4 En ejecución Ministerio de Educación 4 - Especificar el sexo del brigadista líder Nota: Es quien coordina y conduce a la Brigada de EA y GRD. Debe ser un/a docente u otro adulto integrante de la comunidad educativa, y en algunos casos que responde a la realidad y contexto de la institución o programa educativo, este rol podrá ser asumido por un actor de la comunidad. Masculino ( ) Femenino 5 - Especificar el nombre del brigadista líder Ingresar respuesta. Máximo 300 caracteres 0/300 6 - ¿A qué modalidad pertenece el brigadista líder? EBR EBE EBA 7 - ¿A qué nivel/ciclo pertenece el docente líder? Inicial O Primaria Anular Observaciones Guardar 🗔 Enviar ≽

Los datos solicitados de esta sección corresponden **únicamente** al **brigadista líder**.

Debe completar todos los campos solicitados. En el caso de los datos de correo electrónico y teléfono, de no registrarlo, NO PODRÁ AVANZAR EN EL REPORTE.

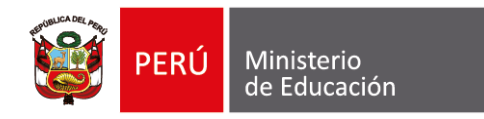

Completado el llenado de la información de este aspecto, deberá guardarla para avanzar con el siguiente: haz clic en guardar y luego en SI.

Recuerde que para guardar, debe responder todas las preguntar habilitadas.

#### PM-150 (Plano) SIMON - ENTRENAMIENTO En ejecuciór Informe de conformación de la brigada de educación ambiental y gestión del riesgo de desastres 2024 8 - ¿A qué nivel/ciclo pertenece el líder brigadista? Periodo: 18/03/2024 - 31/05/2024 O Inicial Etapa: Educación Básica Modalidad: Educación Básica Regular O primaria INS -264 (Instrumento) Informe de conformación de la brigada de educación 9 - ¿A qué nivel/ciclo pertenece el brigadista líder? ental y gestión del rieson de desastres 2024 Mon ores: DIRECTOR IE Х pregunta ¿Estás seguro(a) de que deseas guardar sus respuestas? Aspectos ista líder C-122,AR01 A. Conformación de la Brigada de Educación Ambiental y Gestión del Riesgo de Desastres jaimeentrenamiento@gmail.com Máximo 300 caracteres C-122.AR02 11 - Especificar el teléfono del líder brigadista B. Brigadista de Cambio Climático C-122.AR03 989999998 C. Brigadista de salud y primeros auxilios C-122.AR04 D. Brigadista de soporte socio emocional y actividades

## Aspecto C-122.AR02 a C-122.AR08: Se reporta la información correspondiente al brigadista responsable y escolar

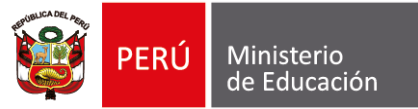

#### En este caso, se muestran las preguntas correspondiente al brigadista de cambio climático.

 Inicia con preguntas referidas al brigadista responsable.

#### PM-150 (Plano)

Informe de conformación de la brigada de educación ambiental y gestión del riesgo de desastres 2024 **Periodo:** 18/03/2024 - 31/05/2024 **Etapa:** Educación Básica **Modalidad:** Educación Básica Regular

#### INST-264 (Instrumento)

Informe de conformación de la brigada de educación ambiental y gestión del riesgo de desastres 2024 Monitores: DIRECTOR IE Muestra:

#### Aspectos

C-122.AR01 A. Conformación de la Brigada de Educación Ambiental y Gestión del Riesgo de Desastres

**C-122.AR02** B. Brigadista de Cambio Climático

C-122.AR03 C. Brigadista de salud y primeros auxilios

#### C-122.AR04 D. Brigadista de soporte socio emocional y actividades lúdicas

|                                                 | - ENTRENAMIENTO<br>) de Educación                                                                                                    | En ejecución |
|-------------------------------------------------|----------------------------------------------------------------------------------------------------|--------------|
| 1 - BCC. ¿La                                    | a IE ha designado a su brigadista de Cambio Climático?                                                                                                    |              |
| Nota: Coordin<br>cambio climá                   | nar las actividades para el desarrollo de las vinculadas a la mitigación, adaptación y resiliencia a<br>tico en la IE.                                                                                 | nte el       |
| 🖲 si                                            |                                                                                                    |              |
| O NO                                            |                                                                                                    |              |
|                                                 |                                                                                                    |              |
| 2 - BCC. ¿Q                                     | ué perfil tiene el brigadista responsable?                                                                                                    |              |
| Nota: Podrá s<br>responda a la<br>de la comunio | er un/a docente u otro adulto integrante de la comunidad educativa, y en algunos casos que<br>realidad y contexto de la institución o programa educativo, este rol podrá ser asumido por un ac<br>dad. | ctor         |
| () docer                                        | nte                                                                                                    |              |
| 🔿 Admi                                          | nistrativo                                                                                                    |              |
| O Padre                                         | e de familia / Tutor                                                                                                    |              |
| O perso                                         | nal de servicio                                                                                                    |              |
| 🔵 autori                                        | idad local                                                                                                    |              |
| Otro(s                                          | s)                                                                                                    |              |
| 0                                               |                                                                                                    |              |
| ⊗ anular                                        | <ul> <li>Anterior Siguiente → guardar </li> </ul>                                                                                                    | Enviar       |

#### Brigadista responsable

| ÷         | SIMON - ENTRENAMIENTO<br>Ministerio de Educación                                          | En ejecución |
|-----------|-------------------------------------------------------------------------------------------|--------------|
|           | ● EBR                                                                                     |              |
|           | ○ EBE                                                                                     |              |
|           | ⊖ EBA                                                                                     |              |
| 4         | - BBP. ¿A qué nivel/ciclo pertenece el brigadista responsable?                            |              |
|           | O Inicial                                                                                 |              |
|           | 🔿 primaria                                                                                |              |
|           | 🔘 secundaria                                                                              |              |
| 5         | - BBP. ¿A qué nivel/ciclo pertenece el brigadista responsable?<br>O Inicial<br>O primaria |              |
| 6         | - BBP. ¿A qué nivel/ciclo pertenece el docente responsable?                               | <b>L</b>     |
| $\otimes$ | anular ( Anterior Siguiente ) guardar 💽                                                   | Enviar       |

¡Recuerda que las preguntas se irán habilitando, en función de las respuestas que vayas brindando!.

Por ejemplo en este caso, se marcó **EBR**, por tanto están **inhabilitados** los campos para **EBE** y **EBA**.

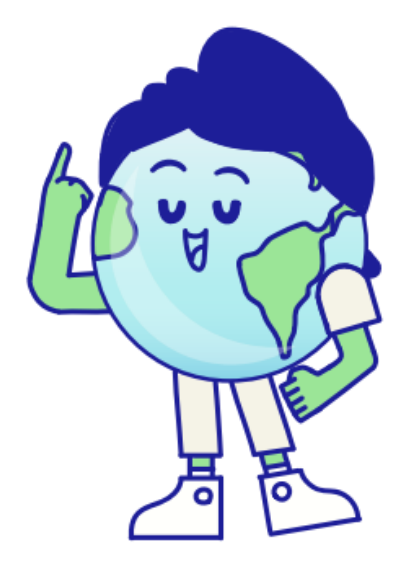

Ministerio de Educación

PERÚ

#### Brigadista escolar

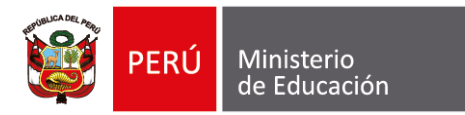

#### Continua con las preguntas correspondiente al **brigadista escolar**

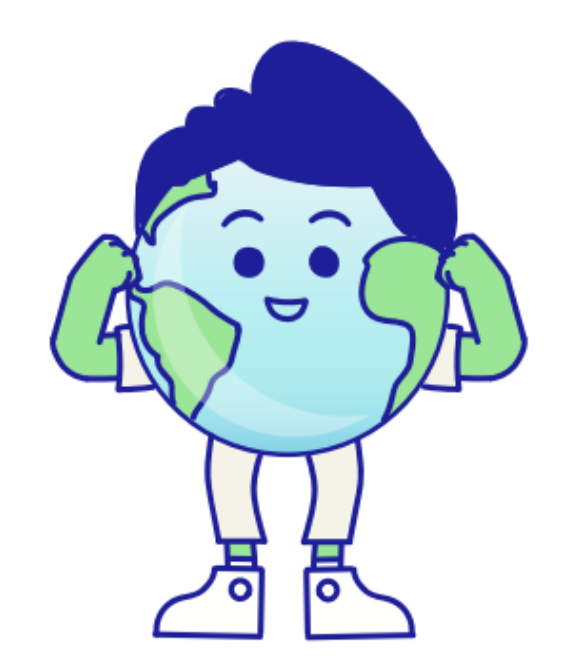

| ÷         | Ministerio de Educación                                                   |                                                                                             | En ejecución                       |
|-----------|---------------------------------------------------------------------------|---------------------------------------------------------------------------------------------|------------------------------------|
| 7 -       | BBP. ¿La IE cuenta con briga                                              | adista escolar?                                                                             |                                    |
| No<br>par | ta: Estudiantes: niños, niñas y ado<br>ticipación, podrán cumplir roles c | olescentes que de acuerdo a su edad y recor<br>le apoyo, complementario al brigadista respo | nociendo su derecho de<br>onsable. |
|           | ● si                                                                      |                                                                                             |                                    |
|           | O NO                                                                      |                                                                                             |                                    |
| 8 -       | BBP. ¿A qué modalidad pert                                                | enece el brigadista escolar?                                                                |                                    |
|           | 🖲 EBR                                                                     |                                                                                             |                                    |
|           | C EBE                                                                     |                                                                                             |                                    |
|           | O ABE                                                                     |                                                                                             |                                    |
| 9 -       | BBP. ¿A qué nivel/ciclo perte                                             | enece el brigadista escolar?                                                                |                                    |
|           |                                                                           |                                                                                             |                                    |
|           | 🔘 primaria                                                                |                                                                                             |                                    |
|           | 🖲 secundaria                                                              |                                                                                             |                                    |
| _         | _                                                                         |                                                                                             |                                    |
| (a) a     | ular                                                                      | Anterior Siguiente                                                                          | quardar 🗐 🛛 Enviar 🛸               |

SIMON - ENTRENAMIENTO

#### Brigadista escolar

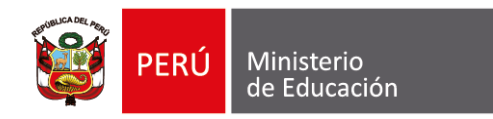

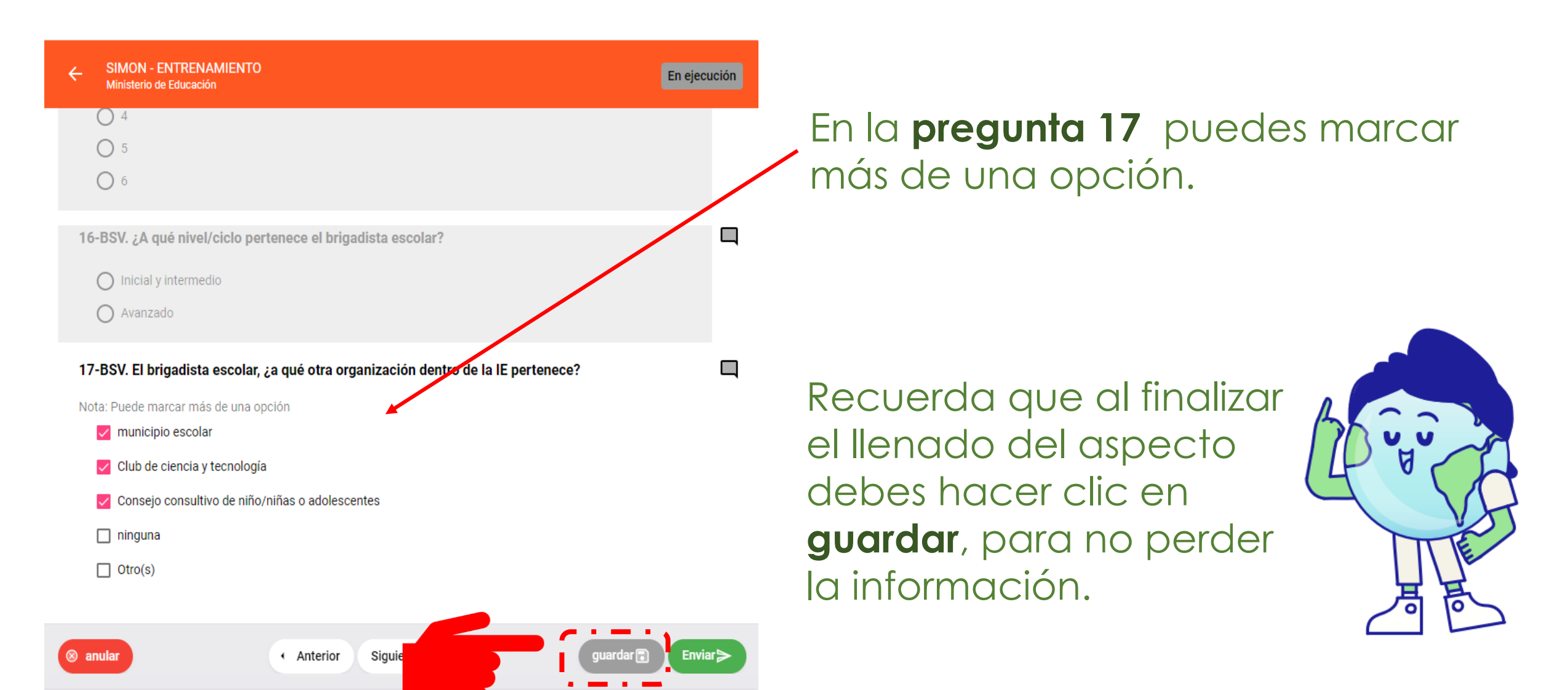

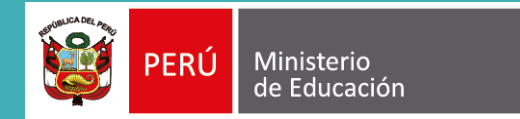

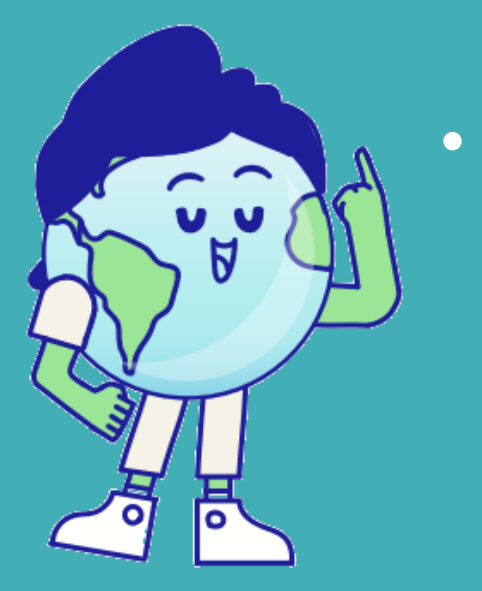

Completado el llenado de la información de los 08 aspectos, encontrarás la sección de **observaciones y compromisos**, para completar.

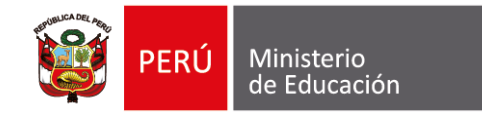

#### **Observaciones y compromisos**

#### PM-150 (Plano)

Informe de conformación de la brigada de educación ambiental y gestión del riesgo de desastres 2024 Periodo: 18/03/2024 - 31/05/2024 Etapa: Educación Básica Modalidad: Educación Básica Regular

#### INST-264 (Instrumento)

Informe de conformación de la brigada de educación ambiental y gestión del riesgo de desastres 2024 Monitores: DIRECTOR IE Muestra:

Aspectos C-122.AR06

F. Brigadista de protección de la biodiversidad

#### C-122.AR07 G. Brigadista de seguridad y protección

C-122.AR08 H. Brigadista de señalización y evacuación

C-122.AR09 I. Brigadista contra incendios

Dbservaciones y compromisos

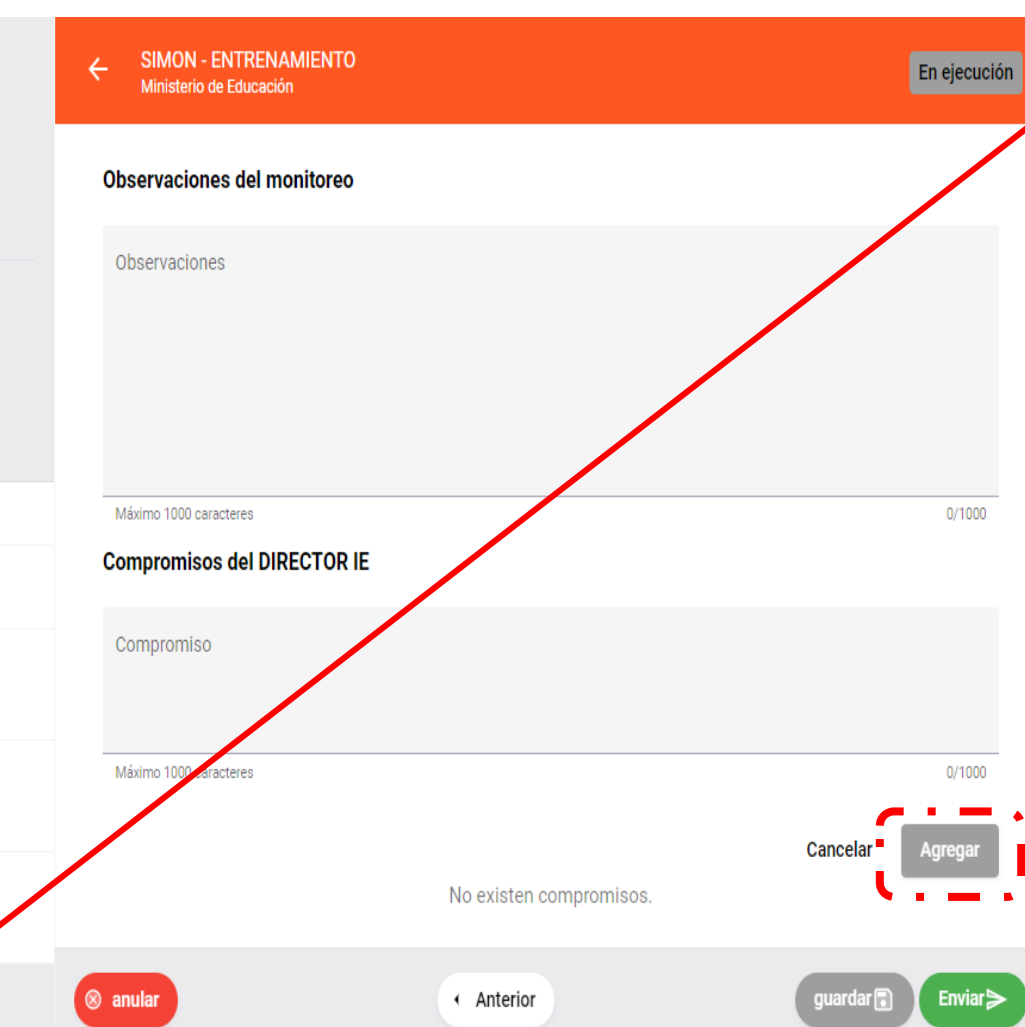

Ingresa a este campo, completa cada casilla.

En **Observaciones del monitoreo**, se sugiere colocar alguna sugerencia u observación.

En **Compromisos del director**, se sugiere colocar al menos un compromiso que ayude a fortalecer a la brigada.

Luego haz clic en Agregar.

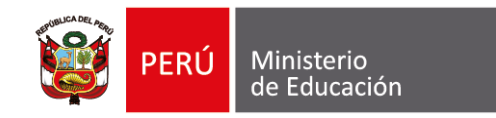

#### Para finalizar ...

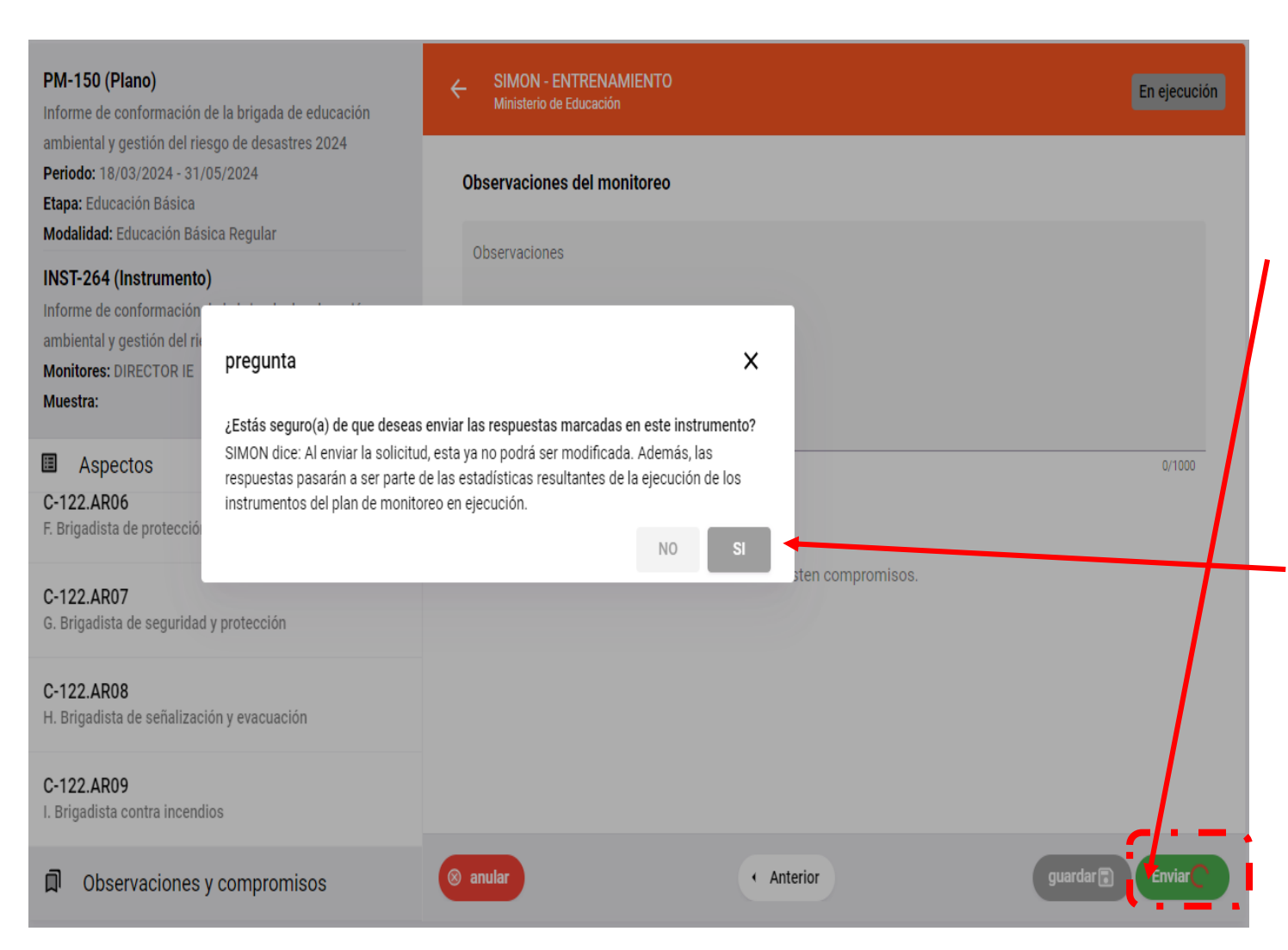

### 1. Al **culminar el reporte**, haz clic en **Enviar**.

2. El sistema te formulará la siguiente pregunta. Haz clic en **SI**.

#### Para finalizar...

#### PM-150 (Plano)

Informe de conformación de la brigada de educación ambiental y gestión del riesgo de desastres 2024 Periodo: 18/03/2024 - 31/05/2024 Etapa: Educación Básica Modalidad: Educación Básica Regular

#### INST-264 (Instrumento)

Informe de conformación de la brigada de educación ambiental y gestión del riesgo de desastres 2024 Monitores: DIRECTOR IE Muestra:

#### Aspectos

C-122.AR06 F. Brigadista de protección de la biodiversidad

#### C-122.AR07 G. Brigadista de seguridad y protección

C-122.AR08 H. Brigadista de señalización y evacuación

C-122.AR09 I. Brigadista contra incendios

Plataforma SIMÓN.

۵ Observaciones y compromisos

> De este modo, haz enviado las re visita.

|     | ← SIMON - ENTRENAMIENTO<br>Ministerio de Educación                                                                                                    | En ejec        | ución |
|-----|----------------------------------------------------------------------------------------------------|----------------|-------|
| -   | <ul> <li>↓</li> <li>↓</li></ul> |                |       |
|     | 16 - ICC. ¿A qué nivel/ciclo pertenece el brigadista escolar? <ul> <li>Inicial y intermedio</li> <li>Avanzado</li> </ul>                                                                                                    |                |       |
|     | 17 - ICC. El brigadista escolar, ¿a qué otra organización dentro de la IE pertene                                                                                                    | ce?            | ٩     |
|     | <ul> <li>Club de ciencia y tecnología</li> <li>Consejo consultivo de niño/niñas o adolescentes</li> </ul>                                                                                                    |                |       |
|     | <ul> <li>ninguna</li> <li>Otro(s)</li> </ul>                                                                                                    |                |       |
|     | ⊗ anular                                                                                                    | guardar 💽 Envi | ar≯   |
| spu | puestas seleccionadas en el instrumento para esta<br>Éxito!                                                                                                    |                |       |

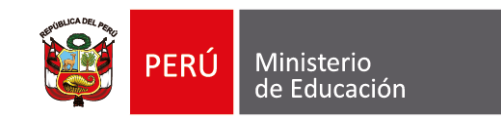

#### 3. Aparecerá el mensaje de Éxito!. 4. La casilla se pintará de color verde oscuro texto on el **EJECUTAD** Culminaste 5. reporte.

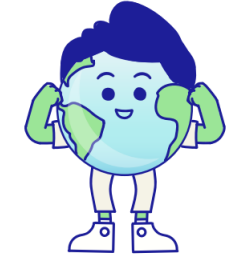

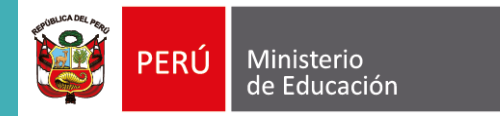

## ALERTA

 Si no te aparece el recuadro verde de ejecutado, revisa y asegúrate de haber ( respondido todas las preguntas.

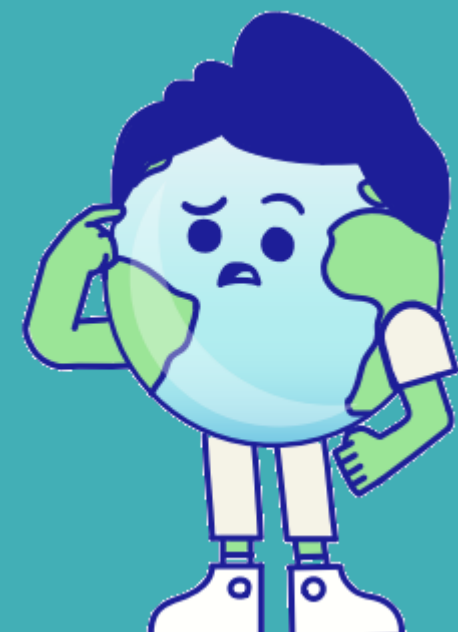

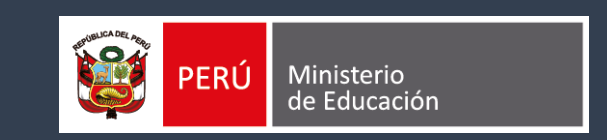

## Gracias